# <u>สารบัญ</u>

| หัวข้อ                                               | หน้า |
|------------------------------------------------------|------|
| Streaming คืออะไร                                    | 1    |
| เตรียมตัวก่อนการใช้งาน                               | 1    |
| อุปกรณ์คอมพิวเตอร์และการเชื่อมต่อระบบอินเทอร์เน็ต    |      |
| - อุปกรณ์คอมพิวเตอร์                                 | 2    |
| - การต่อเชื่อมอินเทอร์เน็ต                           | 2    |
| หน้าจอการใช้งาน Streaming                            |      |
| - หน้าสรุปสภาวะตลาดหุ้น (Market Watch)               | 3    |
| - พอร์ตการลงทุน Portfolio                            | 12   |
| - ราคาเสนอซื้อ เสนอขาย 3 อันดับแรก (3Bids / 3Offers) | 14   |
| - Ticker                                             | 19   |
| - หุ้นรายตัว (Stock Summary)                         | 21   |
| - การตั้งค่า (Settings)                              | 24   |
| คำถามที่ถามบ่อย (FAQ)                                | 25   |
| วิธีการแก้ปัญหาเบื้องต้น                             | 26   |

## <u>Streaming คืออะไร</u>

โปรแกรม Streaming เป็นโปรแกรมซื้อขายหุ้นทางอินเทอร์เน็ต ที่ถูกพัฒนาด้วย เทคโนโลยีใหม่ล่าสุด เพื่อเป็นโปรแกรมซื้อขายหุ้นประสิทธิภาพสูง โปรแกรมใหม่ล่าสุด ของทาง บริษัท เซ็ทเทรด ดอท คอม จำกัด ผู้ให้บริการระบบอินเทอร์เน็ตกับโบรกเกอร์ ชั้นนำ

โปรแกรม Streaming ประกอบไปด้วย 6 หน้าจอหลัก คือ หน้าสรุปสภาวะตลาดหุ้น (Market Watch), หน้าพอร์ตการลงทุน (Portfolio), หน้าราคาเสนอซื้อ เสนอขาย 3 อันดับแรก (3 Bids / 3 Offers), หน้า Ticker, หน้าหุ้นรายตัว (Stock Summary) และ หน้าการตั้งค่า (Settings) ซึ่งโปรแกรม Streaming ถูกออกแบบให้สามารถเลือกรูปแบบ ของการส่งข้อมูลที่ดีที่สุดให้ท่านเองโดยอัตโนมัติ ทำให้การดูข้อมูลเป็นไปอย่างมีประ สิทธิภาพสูงสุด นอกจากนั้นยังง่ายต่อการใช้งาน ง่ายต่อการเข้าใจ พร้อมทั้งสีสันที่สวย งาม และสบายตา

อีกทั้งโปรแกรม Streaming ยังคงการออกแบบและให้ใช้งานง่ายและให้ผู้ลงทุนสามารถ ส่งคำสั่งซื้อขายได้ตลอดเวลา ดังนั้นไม่ว่าท่านจะใช้งานอยู่ในหน้าใดก็ตาม ก็สามารถส่ง คำสั่งซื้อหรือขายหลักทรัพย์ได้ทันที

## <u>เตรียมตัวก่อนการใช้งาน</u>

หากท่านต้องการที่จะใช้โปรแกรม Streaming มีขั้นตอนง่ายๆ 4 ข้อดังต่อไปนี้

 ท่านต้องมีบัญชีซื้อขายหุ้นทางอินเทอร์เน็ตกับโบรกเกอร์ที่ใช้ระบบเซ็ทเทรด ในกรณี ที่ยังไม่มีบัญชีอินเทอร์เน็ตเทรดดิ้ง ท่านสามารถติดต่อโบรกเกอร์เซ็ทเทรดเพื่อขอเปิด บัญชีได้

#### <u>โบรกเกอร์เซ็ทเทรด</u>

บริษัทหลักทรัพย์ กรุงศรีอยุธยา จำกัด (มหาชน) โทร. 0-2659-7777 E-mail : ihelpdesk@ays.co.th

บริษัทหลักทรัพย์ เกียรตินาคิน จำกัด โทร. 0-2680-2244 E-mail: <u>esupport@kks.co.th</u>

บริษัทหลักทรัพย์ โกลเบล็ก จำกัด โทร. 0-2672-5999 ต่อ 5820, 5821 E-mail : <u>kamthorn@globlexsecurities.com</u>

บริษัทหลักทรัพย์ เคจีไอ (ประเทศไทย) จำกัด (มหาชน) โทร : 0-2631-0222 E-mail : <u>ebusiness@kgi.co.th</u>

บริษัทหลักทรัพย์ ซิกโก้ จำกัด (มหาชน) โทร. 0-2627-3100 กด 4 E-mail: <u>webmaster@sicsec.co.th</u>

บริษัทหลักทรัพย์ ดีบีเอส วิคเคอร์ส (ประเทศไทย) จำกัด โทร. (66) 2657-7799 E-mail: dbsvonline@th.dbsvickers.com บริษัทหลักทรัพย์ ทรีนีตี้ จำกัด โทร. 0-2670-9100 ต่อ 500, 563-6 E-mail: ebs@trinitythai.com

บริษัทหลักทรัพย์ ธนชาติ จำกัด (มหาชน) โทร. 0-2217-8900 E-mail: <u>natseccs@nfs.co.th</u>

บริษัทหลักทรัพย์ นครหลวงไทย จำกัด โทร 0-2624-8989, 0-2624-8888 E-mail: <u>online@scis.co.th</u>

บริษัทหลักทรัพย์ บีที จำกัด โทร. 0-2657-9000 ต่อ 2404-8 E-mail : inquiry@btsecurities.com

บริษัทหลักทรัพย์ บีฟิท จำกัด (มหาชน) โทร. 0-2677-4330 E-mail: std@bfit.co.th

บริษัทหลักทรัพย์ ยูไนเต็ด จำกัด (มหาชน) โทร.0-2207-0038 ต่อ 359, 553, 554 E-mail: <u>etrade1@unitedsec.com</u>

บริษัทหลักทรัพย์ ยูโอบี เคย์เฮียน (ประเทศไทย) จำกัด โทร. 0-2658-8259 E-mail: webservice@uobkayhian.co.th บริษัทหลักทรัพย์ อินเทลวิชั่น จำกัด โทร 0-2658-5800 E-mail: info@ivs.co.th

บริษัทหลักทรัพย์ แอ๊ดคินซัน จำกัด (มหาชน) โทร. (66) 2263-3733 E-mail: aslonline@asl.co.th

 ท่านต้องได้รับ Username, Password และ/หรือ รหัสซื้อขาย (PIN/Trading Password) และได้รับการอนุมัติให้สามารถทำการซื้อขายจากทางโบรกเกอร์ก่อน

 ทำการเข้าสู่ระบบผ่านทางหน้าเว็บไซต์ของโบรกเกอร์ที่ท่านใช้งาน (หรือท่านสามารถ เข้าใช้งานระบบได้ผ่านเว็บไซต์เซ็ทเทรด โดยเลือกโบรกเกอร์ที่ท่านใช้บริการอยู่) แล้ว เลือกเมนู Streaming (สำหรับบางโบรกเกอร์ อาจตั้งชื่อต่างออกไป เช่น Realtime เป็นตัน)

4. ท่านสามารถใช้โปรแกรม Streaming ซึ่งจะสามารถโหลดได้อย่างรวดเร็ว

# <u>อุปกรณ์คอมพิวเตอร์และการเชื่อมต่อระบบอินเทอร์เน็ต</u>

### อุปกรณ์คอมพิวเตอร์

การซื้อขายหลักทรัพย์ผ่านอินเทอร์เน็ตด้วยโปรแกรม Streaming ผู้ลงทุนจำเป็นต้องมี อุปกรณ์ที่ เป็น Hardware และ Software ขั้นต่ำดังนี้

#### <u>Hardware</u>

เครื่องคอมพิวเตอร์ - PC Pentium III ความเร็ว 500 MHz.

หน่วยความจำ - 64 MB. (แนะนำ 128 MB.)

Hard disk - 5 GB.

Modem - ความเร็ว 56 kbps. (แนะนำอินเทอร์เน็ตความเร็วสูง เช่น ADSL, ISDN)

#### Software

OS - Windows 98 หรือ Windows 2000 หรือ Windows XP

Web browser – Internet Explore version 5.5 ขึ้นไป

### การเชื่อมต่อระบบอินเทอร์เน็ต

ISP (Internet Service Provider) ผู้ให้บริการอินเทอร์เน็ตทั่วไป (แนะนำ INET หรือ True)

### <u>หน้าจอการใช้งานโปรแกรม Streaming</u>

### หน้าสรุปสภาวะตลาดหุ้น (Market Watch)

| Market    | Portfolio 3 Bids<br>3 Offars |              | tock<br>mmary Set | tings     | Str       | ean     | กเก     | J         | SET IND<br>655.07 | EX High 660.0<br>3.20 Low 652.3 | 1 2.34 Putter<br>7 -5.90 Putte | <br>ส่วนที่ 1 |
|-----------|------------------------------|--------------|-------------------|-----------|-----------|---------|---------|-----------|-------------------|---------------------------------|--------------------------------|---------------|
| Selec     | tion : .Most Ac              | tive Value   | • A               | ld Del    |           |         |         |           |                   | Wed 13 Oct 20                   | 004 11:27:19                   |               |
| Symbol    | Sts Close                    | Vol Bid      | Bid               | Offer     | Vol Off   | Last    | Chg     | %Chg      | Volume            |                                 |                                |               |
| PTT       | 183.00                       | 191100       |                   |           | 400,700   |         |         |           | 5297700           | ADVANCE B                       | 400 98.89                      |               |
| TTA       | 42.25                        | 22900        |                   | 40.75     | 218300    | 40.50   |         |           | 12919200          | CONTRACTOR ST                   | 18000                          |               |
| WNT       | 12.50                        | 378100       | 12.60             | 12.70     | 534400    | 12.60   | 0.10    | 0.80      | 29068900          | TIA                             | 3700 40.50                     |               |
| ATC       | 71.50                        | 317800       |                   |           | 229300    |         |         |           | 4530400           | TTA S                           | 10000 40.50                    |               |
| TOC       | 71.50                        | 100          |                   |           | 350100    | 70.50   |         |           | 4091600           | TTA S                           | 200 40.50                      |               |
| SATTEL    | 16.30                        | 785400       | 16.50             | 16.60     | 832500    | 16.50   | 0.20    | 1.23      | 18159700          | TTA S                           | 34100 40.50                    |               |
| ASP       | 75.00                        | 200500       |                   | 71.50     | 53700     | 71.50   |         |           | 3301100           | US S                            | 300 9.25                       |               |
| GL        | 0.00                         | 57500        | 12.30             | 12.40     | 64200     | 12.40   | 12.40   | 0.00      | 13818600          | JAS-W B                         | 20000 0.39                     |               |
| SHIN      | 38.50                        | 91600        |                   | 38.25     | 505000    | 38.06   |         | 1.30      | 4842300           | TOC B                           | 400 70.50                      | - d o         |
| TRUE      | 6.15                         | 669000       |                   | 6.15      | 57500     | 6.15    | 0.00    | 0.00      | 26582200          | ECCOMP B                        | 500 63,50                      | สวนท 2        |
| Symbol    | High / Low                   | Ceil, Floo   | Close             | Avg.      | Last      | Chang   | e [ %   | Change    | Dpen 1            | RAIMON-W S                      | 50000 0.22                     |               |
| PTT       | 184.00 180.00                | 236.00 129.0 | 183.00            | 181.18    | 181.00    | -2      | .00     | -1.0      | 183.0             | RAIMON-W S                      | 16200 0.22                     |               |
| Vol       | Bid                          | Offer        | Ve                | 1         | Side      | Price   |         | Volume    | Time              |                                 | 1000 164.00                    |               |
| 19110     | 181.00                       | 182.0        | 0 4               | 80150     | S         | 181     | .03     | 500       | 11:26:59          | - SGF B                         | 5000 5.50                      |               |
| 79620     |                              | 183.0        |                   | 19500     | 5         | 181     | .00     | 100       | 11:26:05          | - 86L B                         | 1000 94.00                     |               |
| Out the H |                              | 10           |                   |           | S         | 181     | .00     | 300       | 11:25:06          | N-PARK S                        | 2000 164.00                    |               |
| QUICK VI  | ew:                          | V            | iew Cha           | ut _      | S         | 151     | .00     | 100       | 11:24:43          | WORK B                          | 100 16.30                      |               |
| P Trad    | ing Account :                | 059415       | •                 |           |           |         |         |           |                   |                                 |                                |               |
| 🔵 🛛 Buy   | y 🔘 Sell                     | Stock PTT    |                   | NVDR      | Oty       |         | Pr      | ice       |                   | PIN                             | ubmit Clear                    |               |
| Cre       | dit Limit : 50,00            | 0.00         | Line A            | vailble : | 50,000.00 |         | Cash Ba | lance : 0 | .00               | Geal Data                       | Cancel Refresh                 |               |
| Ord       | ler Stock                    | Tim          | B/S               | Price     | 1 0       | lantity | I M     | atched    | Balanc            | e Cancelled                     | Status                         |               |
|           |                              | 1 111        | 1.010             | 1 1105    | 1         |         | 1       |           | -1 - Carante      |                                 | di contaro de a                | ส่วนที่ 3     |
|           |                              |              |                   |           |           |         |         |           |                   |                                 |                                |               |
|           |                              |              |                   |           |           |         |         |           |                   |                                 |                                |               |
|           |                              |              |                   |           |           |         |         |           |                   |                                 |                                |               |
|           |                              |              |                   |           |           |         |         |           |                   |                                 |                                |               |

หน้าสรุปสภาวะตลาด หรือ Market Watch เป็นหน้าจอหลักของโปรแกรม Streaming ซึ่งจะแสดงข้อมูลภาพรวมตลาดหลักทรัพย์ ความเคลื่อนไหวของราคาหลักทรัพย์แบบ เรียลไทม์ และสามารถส่งคำสั่งซื้อขายหลักทรัพย์ได้ทันที โดยหน้าจอจะแบ่งเป็น 3 ส่วน หลักได้แก่

ส่วนที่ 1 สำหรับเลือกหน้าจออื่น และแสดงข้อมูลภาพรวมตลาด

ส่วนที่ 2 สำหรับแสดงข้อมูลหลักทรัพย์โดยละเอียด

ส่วนที่ 3 สำหรับส่งคำสั่งซื้อขาย และแสดงรายละเอียดคำสั่งที่ได้ทำรายการพร้อมสถานะ คำสั่งล่าสุด

## <u>ส่วนที่ 1</u>

| Markat Portfolio 3 Bias<br>Varkat Portfolio 3 Bias<br>Varkat Portfolio 3 Bias<br>Varkat Portfolio 3 Bias<br>Varkat Portfolio 3 Bias | Streaming | SET INDEX<br>655.07 -3.20 | High 660.61<br>Low 652.37 | 2.34 PLIN |
|----------------------------------------------------------------------------------------------------|-----------|---------------------------|---------------------------|-----------|
| A                                                                                                    |           | В                         | C                         | D         |

ส่วน A ใช้สำหรับเปลี่ยนเลือกหน้าจอต่างๆ ซึ่งประกอบด้วยหน้าจอ Market Watch, Portfolio, 3Bids 3Offers, Ticker, Stock Summary และ Setting ซึ่งเมื่อเลื่อน mouse ไปกดที่ Icon จะเปลี่ยนแปลงหน้าจอส่วนที่ 2 เพื่อแสดงข้อมูลแบบต่างๆโดย ละเอียด

*ส่วน B* แบ่งออกเป็น 2 บรรทัด บรรทัดที่ 1 แสดงคำว่า SET Index บรรทัดที่ 2 แสดงค่าดัชนี SET Index ล่าสุด และหากกดที่ส่วนนี้จะแสดงกราฟรายวันของ SET Index

*ส่วน C* แบ่งออกเป็น 2 บรรทัด โดยจะแสดงข้อมูล 2 ชุดเลื่อนสลับไปมา โดย สามารถใช้ mouse คลิกเพื่อเปลี่ยนชุดข้อมูลได้

ข้อมูลชุดที่ 1

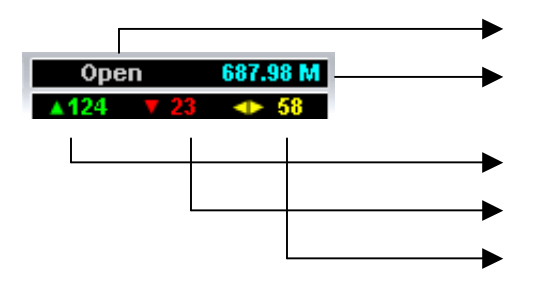

สถานะตลาด เช่น Pre-Open, Open หรือ Intermission และสถานะอื่นๆ มูลค่าการซื้อขายทั้งตลาดหน่วยเป็นล้านบาท จำนวนหลักทรัพย์ที่มีราคาสูงขึ้นจากราคาปิดวันทำการก่อนหน้า จำนวนหลักทรัพย์ที่มีราคาลดลงจากราคาปิดวันทำการก่อนหน้า จำนวนหลักทรัพย์ที่ราคาไม่เปลี่ยนแปลงจากราคาปิดปิดวันทำการก่อนหน้า

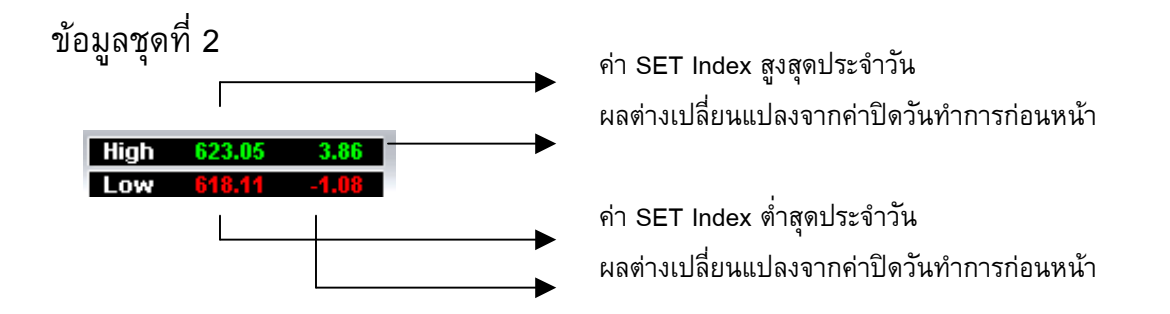

*ส่วน D*จะแสดงรูปแบบของการรับส่งข้อมูลระหว่างโปรแกรม Streaming กับ ระบบซื้อขายหุ้นผ่านอินเทอร์เน็ต จะมี 2 รูปแบบ คือ Push และ Pull ซึ่งมีลักษณะการ ทำงานดังนี้

Push - เป็นแบบระบบส่งให้ คือ หากข้อมูลมีการเปลี่ยนแปลง ระบบจะส่งข้อมูล มายังโปรแกรม Streaming ทันที

Pull - เป็นแบบไปดึงข้อมูล คือ โปรแกรมจะทำการไปดึงข้อมูลจากระบบเอง เป็นระยะ ๆ ตลอดเวลา

ซึ่งทุกครั้งที่ท่านเปิดโปรแกรม Streaming นี้ โปรแกรมจะทำการเลือกรูปแบบของการส่ง ข้อมูล (Push/Pull) ที่มีประสิทธิภาพที่สุดให้ท่านเองโดยอัตโนมัติ โดยท่านสามารถ สังเกตรูปแบบการรับส่งข้อมูลที่ท่านใช้อยู่โดยจะปรากฏสีเขียวที่คำว่า Push หรือ Pull ซึ่งอยู่ที่มุมบนขวาของโปรแกรม Streaming

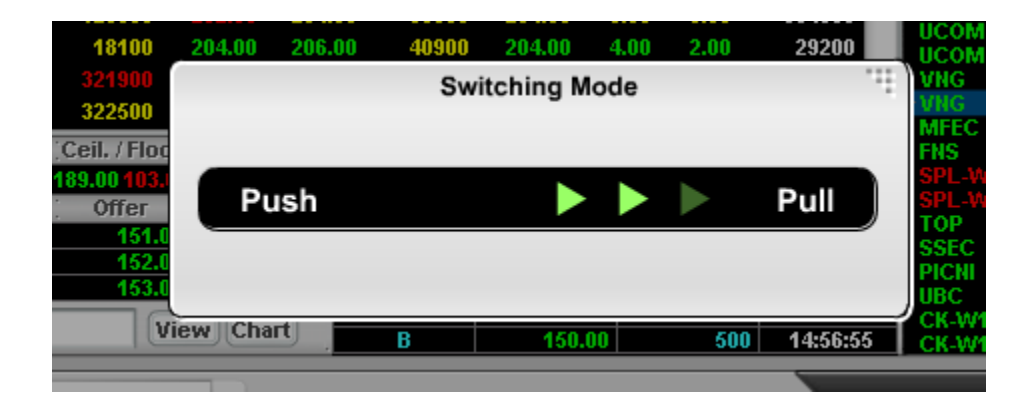

นอกจากนี้ ท่านยังสามารถเปลี่ยนรูปแบบการรับส่งได้เองตามต้องการ โดยการกดคำว่า Push หรือ Pull

# <u>ส่วนที่ 2</u>

|           | ashri anostra | are raide     | n      | a ber     | -       |        |       |        |          |     |            |       | -     |
|-----------|---------------|---------------|--------|-----------|---------|--------|-------|--------|----------|-----|------------|-------|-------|
| Symbol    | Sts Close     | Vol Bid       | Bid    | Offer     | Vol Off | Last   | Chg   | %Chg   | Volume   |     |            |       |       |
| PTT       | 183.00        | 191100        |        |           | 408/100 |        |       |        | 5297700  | •   |            | 400   |       |
| TTA       | 42.25         | 22900         |        |           | 218300  |        |       |        | 12919200 |     | PARCINAR B | 2000  |       |
| VNT       | 12.50         | 378100        | 12.60  | 12.70     | 534400  | 12.60  | 0.10  | 0.80   | 29068900 |     | TTA STA    | 3700  | 40.5  |
| ATC       | 71.50         | 317800        |        | 70.50     | 229300  | 70.50  |       | -1.40  | 4530400  |     | TTA S      | 10000 | 40.5  |
| TOC       | 71.50         | 100           |        | 71.00     | 350100  | 70.50  |       |        | 4091600  |     | TTA S      | 200   | 40.2  |
| SATTEL    | 16.30         | 785400        | 16.50  | 16.60     | 832500  | 16.50  | 0.20  | 1.23   | 18159700 |     | TTA S      | 34100 | 40.5  |
| ASP       | 75.00         | 200500        | 71.00  | 71.50     | 53700   | 71.50  |       |        | 3301100  |     | US S       | 300   | 9.2   |
| GL        | 0.00          | 57500         | 12.30  | 12.40     | 64200   | 12.40  | 12.40 | 0.00   | 13818600 |     | IAS.W R    | 20000 | 0.3   |
| SHIN      | 38.50         | 91600         | 38.00  | 38.25     | 505000  | 38.00  | 0.50  | 1.30   | 4842300  |     | TOC B      | 400   | 70.5  |
| TRUE      | 6.15          | 669000        |        | 6.15      | 57500   | 6.15   | 0.00  | 0.00   | 26582200 | v   | ECCOMP B   | 500   | 63,5  |
| Symbol    | High / Low    | Ceil, Floor   | Close  | Avg.      | Last    | Change | e   % | Change | Open     | 1   | RAIMON-W S | 50000 | 0.2   |
| PTT       | 184.00 180.00 | 236.00 129.00 | 183.00 | 81.18     | 181.00  | -2     | 00    | -1.09  | 183      | .00 | RAIMON-W S | 16200 | 0.2   |
| Vol       | Bid           | Offer         | Vo     | 16 - 1 iz | Side    | Price  |       | Volume | Time     |     |            | 1000  | 164.0 |
| 19110     | 181.00        | 182.00        | - 40   | 8108      | S       | 181    | 00    | 5000   | 11:26:5  | 9   | SGF B      | 5000  | 5.5   |
| 44410     |               | 183.00        | 11     | 9500      | 5       | 181    | 00    | 100    | 11:26:0  | 5   | BBL B      | 1000  | 94.0  |
| 79620     |               | 109.00        |        | inter a   | 8       | 101    | 00    | 3000   | 11:25:4  | 6   | BANK B     | 100   | 164.0 |
| Quick Vie | W:            | Vie           | w Cha  | rt        | 6       | 4 84   | 00    | 1000   | 44.34.4  | 2   | II-PARA 5  | 20000 | 1.2   |

ใช้สำหรับแสดงข้อมูลหลักทรัพย์อย่างละเอียดโดยในหน้าจอจะแบ่งพื้นที่เป็น 3 ส่วนได้แก่

| Selec  | Selection : Favourite 1 |         |        | id Del        | )       |        |       |               |         |  |
|--------|-------------------------|---------|--------|---------------|---------|--------|-------|---------------|---------|--|
| Symbol | Sts Close               | Vol Bid | Bid    | Offer         | Vol Off | Last   | Chg   | %Chg          | Volume  |  |
| AMATA  | 10.80                   | 103300  | 10:60  | 16.70         | 84500   | 10.66  | -0.20 | -1.55         | 81200   |  |
|        | 10.40                   | 11400   |        |               | 16400   |        |       |               | 39700   |  |
|        | 11.50                   | 41100   |        |               | 48700   |        |       |               | 644300  |  |
| ITV    | 14.30                   | 172900  | 13.80  | 13.90         | 8400    | 13.90  | -0.40 | - <b>2.80</b> | 921100  |  |
| MAJOR  | 14.10                   | 35100   | 14.10  | 14.20         | 3000    | 14.20  | 0.10  | 0.71          | 25400   |  |
| NSM    | 1.54                    | 235000  | 1.52   | 1.53          | 97100   | 1.53   | -0.01 | -0.65         | 1422200 |  |
| PTT    | 151.00                  | 43300   | 151.00 | 152.00        | 313200  | 151.00 | 0.00  | 0.00          | 369100  |  |
| PTTEP  | 298.00                  | 18900   | 294.00 | <b>296.00</b> | 50100   | 294.00 | -4.00 | -1.34         | 239000  |  |
| TOC    | 55.50                   | 320700  | 55.00  | 55.50         | 225300  | 55.00  | -0.50 | -0.90         | 459200  |  |
| VNT    | 10.90                   | 128500  | 10.70  | 10.80         | 50600   | 10.80  | -0.10 | -0.92         | 97200   |  |

์พื้นที่ A: Real-time Quote

พื้นที่ Real-time Quote แสดงปริมาณการซื้อขายและราคาของหลักทรัพย์รายตัวครั้งละ หลาย ๆ ตัว จุดมุ่งหมายของพื้นที่นี้เพื่อให้ผู้ใช้เฝ้าการเคลื่อนไหวของการซื้อขายหลัก ทรัพย์ตัวที่ต้องการได้ สีของราคาจะแสดงว่าราคาเป็นบวกหรือลบเมื่อเทียบกับราคาปิด ครั้งก่อน

С

| สีเขียว  | หมายถึง | บวก            |
|----------|---------|----------------|
| สีแดง    | หมายถึง | ลบ             |
| สีเหลือง | หมายถึง | ไม่เปลี่ยนแปลง |

ข้อมูลที่แสดงสำหรับหลักทรัพย์แต่ละตัวได้แก่

| Symbol  | ตัวย่อชื่อหลักทรัพย์                                       |
|---------|------------------------------------------------------------|
| Sts     | ย่อมาจาก Status หมายถึงสถานะหลักทรัพย์เช่น H, SP เป็นต้น   |
| Close   | ราคาปิดล่าสุด                                              |
| Vol Bid | จำนวนหลักทรัพย์เสนอซื้อดีที่สุด                            |
| Bid     | ราคาเสนอซื้อดีที่สุด                                       |
| Offer   | ราคาเสนอขายดีที่สุด                                        |
| Vol Off | จำนวนหลักทรัพย์เสนอขายดีที่สุด                             |
| Last    | ราคาซื้อขายครั้งล่าสุด                                     |
| Chg     | ผลต่างราคาซื้อขายครั้งล่าสุดกับราคาปิดวันก่อนทำการก่อนหน้า |
| % Chg   | ร้อยละของผลต่างราคาซื้อขายครั้งล่าสุดกับราคาปิด            |
| Volume  | ปริมาณหลักทรัพย์ที่เกิดการซื้อขาย                          |

### การเลือกเมนูชื่อหลักทรัพย์ Selection

สามารถเลือกชื่อกลุ่มหลักทรัพย์ได้จากกล่องสี่เหลี่ยมหลังคำว่า Selection โดยเมื่อนำ mouse ไปกด จะปรากฏตัวเลือกต่าง ๆ เช่น MAI, Most Active Volume, Most Active Value, Top Gainer, Top Loser, และ Sector ต่าง ๆ สำหรับตัวเลือก Favourite 1 ถึง Favourite 5 ผู้ใช้สามารถป้อนชื่อหลักทรัพย์ได้เอง ใช้สำหรับเฝ้าดูหลักทรัพย์ที่สนใจ (Watch list/ Favourite List)

#### การจัดกลุ่ม Favourite

สามารถจัดกลุ่มหลักทรัพย์ที่สนใจได้โดยตัวอย่าง เช่นเมื่อเลือก Favourite 5 ครั้งแรกที่ ใช้งาน พื้นที่แสดงหลักทรัพย์รายตัวจะว่างเปล่า ให้เลื่อน mouse ไปกดที่ปุ่ม Add ด้าน บนตาราง ระบบจะเพิ่มหลักทรัพย์เป็นบรรทัดแรกดังภาพ โดยค่าต่าง ๆ เป็นศูนย์ และ กล่องว่างใต้ column ชื่อ Symbol ผู้ใช้สามารถพิมพ์ชื่อหลักทรัพย์ในกล่องว่าง แล้วกด ปุ่ม enter ที่แป้นพิมพ์ ระบบก็จะแสดงข้อมูลของหลักทรัพย์ตัวนั้น

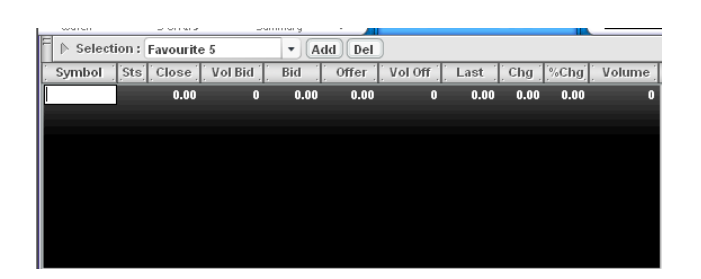

การเพิ่มหลักทรัพย์สามารถทำตามขั้นตอนข้างต้น (กดปุ่ม Add พิมพ์ชื่อหลักทรัพย์ กด แป้นพิมพ์ enter) จนเต็มหน้าจอก็จะเพิ่มต่อไม่ได้อีก สำหรับการลบหลักทรัพย์ออกจาก Favourite ทำได้โดยการเลื่อน mouse ไป กดที่บรรทัดหลักทรัพย์ตัวนั้น ระบบจะขึ้น แทบสีที่บรรทัดนั้น แล้วเลื่อน mouse ไป กดที่ปุ่ม delete บรรทัดหลักทรัพย์ตัวนั้นก็จะ หายไป โดยสามารถบันทึกหุ้นได้ Favourite ละ 10 หุ้น รวม 50 หุ้น

## พื้นที่ B: 3 Bids / 3 Offers

| Ш  | Symbol           | [High/Low]    | Ceil, / Floor | Close / Avg.  | Last   | Change | %Change    | Open 1   |
|----|------------------|---------------|---------------|---------------|--------|--------|------------|----------|
| ľ  | PTT              | 184.00 180.00 | 236.00 129.00 | 183.00 181.18 | 181.00 | -2.00  | -1.09      | 183.00   |
| 10 | Vol              | Bid           | Offer         | Vol           | Side   | Price  | : Volume ( | ; Time ; |
| 1  | 191100           | 181.00        | 182.00        | 408100        | S      | 181.00 | 5000       | 11:26:59 |
|    | 444100           | 180.00        | 183.00        | 719500        | S      | 181.00 | 100        | 11:26:05 |
|    | 796200           | 179.00        | 184.00        | 331700        | S      | 181.00 | 1000       | 11:25:43 |
| П  | Quick View : Vie |               |               | (land         | S      | 181.00 | 3000       | 11:25:06 |
| IL |                  |               |               | w Chart S     |        | 181.00 | 1000       | 11:24:43 |

พื้นที่นี้แสดงรายละเดียดของหลักทรัพย์เฉพาะตัวที่สนใจ โดยมีรายละเอียดมากกว่าใน พื้นที่ A (Real-time Quote) วิธีเลือกหลักทรัพย์ที่จะดูในพื้นที่นี้ทำได้ 2 วิธี *วิธีแรก* ให้เลื่อน mouse ไป กดเลือกบรรทัดหลักทรัพย์ที่ต้องการในพื้นที่ A (Real-time Quote) ข้อมูลรายละเอียดก็จะแสดงในพื้นที่นี้ *วิธีที่สอง* ให้เลื่อน mouse ไป กดในช่องสี่เหลี่ยมว่างหลังคำว่า Quick view : ที่ บรรทัดสุดท้ายของพื้นที่นี้ พิมพ์ชื่อย่อหลักทรัพย์ที่ต้องการเข้าไป แล้วเลื่อน mouse ไป

บรรทัดสุดท้ายของพินที่นี่ พิมพ์ชื่อย่อหลักทรัพย์ที่ต้องการเข้าไป เ กดปุ่ม View ซึ่งอยู่ถัดไป

รายละเอียดข้อมูลหลักทรัพย์ที่แสดงในพื้นที่นี้ได้แก่ Symbol ชื่อหลักทรัพย์

| High                                                                        | ราคาสูงสุด                                              |  |  |  |
|-----------------------------------------------------------------------------|---------------------------------------------------------|--|--|--|
| Low                                                                         | ราคาต่ำสุด                                              |  |  |  |
| Ceiling                                                                     | ราคาหลักทรัพย์ที่สามารถปรับราคาเพิ่มขึ้นได้สูงสุดของวัน |  |  |  |
| Floor                                                                       | ราคาหลักทรัพย์ที่สามารถปรับราคาลดลงได้สูงสุดของวัน      |  |  |  |
| Close                                                                       | ราคาปิดวันทำการก่อนหน้านี้                              |  |  |  |
| Avg.                                                                        | ราคาซื้อขายเฉลี่ยของวัน                                 |  |  |  |
| Last                                                                        | ราคาซื้อขายครั้งล่าสุด                                  |  |  |  |
| Change                                                                      | ผลต่างราคาซื้อขายครั้งล่าสุดกับราคาปิดวันก่อนทำการ      |  |  |  |
| ก่อนหน้า                                                                    |                                                         |  |  |  |
| % Change                                                                    | ร้อยละของผลต่างราคาซื้อขายครั้งล่าสุดกับราคาปิด         |  |  |  |
| Open 1 (Open 2)                                                             | ราคาเปิดครั้งล่าสุด Open 1 คือช่วงเช้า และ Open 2 คือ   |  |  |  |
| ช่วงบ่าย และช่วงตลาดจะปิด                                                   | จะเป็น Projected Close                                  |  |  |  |
| Vol, Bid                                                                    | ปริมาณหลักทรัพย์และราคาเสนอซื้อดีที่สุด 3 ลำดับแรก      |  |  |  |
| Offer, Vol                                                                  | ราคาเสนอขายและปริมาณหลักทรัพย์ดีที่สุด 3 ลำดับแรก       |  |  |  |
| Side, Price, Volume, Time รายการที่เกิดขึ้นจากการซื้อหรือขาย ราคาที่ซื้อขาย |                                                         |  |  |  |
| ปริมาณหลักทรัพย์ และเวลาที่เกิดขึ้นล่าสุด 5 ลำดับล่าสุด                     |                                                         |  |  |  |

สำหรับปุ่ม Chart ซึ่งอยู่ถัดจากปุ่ม View บนบรรทัดสุดท้าย เมื่อเลื่อน mouse ไปกดจะ เปิดหน้าต่าง แสดงกราฟราคาและปริมาณซื้อขายที่เกิดขึ้นตลอดวันที่ผ่านมา ตามรูป

| settra | ide   BBL      | 📔 Intraday Chart ::  |
|--------|----------------|----------------------|
| Price  | (Bht.)         | Volume               |
| 100.00 |                |                      |
| 97.50  | 16             | :13: 96.5 +3.0 6374k |
| 95.00  | _~~~~~         | trade                |
| 92.50  |                |                      |
| 90.00  |                | 7.8M                 |
| 10     | :00 11:00 12:0 | 0 15:00 16:00 17:00  |

# พื้นที่ C: Ticker

|        |     | 11:06: | 32    |
|--------|-----|--------|-------|
|        | .01 |        | 18    |
|        | 8   | 10000  |       |
|        | B   | 5400   |       |
|        | В   | 5400   |       |
|        | B   | 3900   |       |
| N-PARK | B   | 3900   |       |
|        | В   | 1000   |       |
| TOC    |     | 500    | 55.00 |
| TOC    | S   | 500    | 55.00 |
| TOC    | S   | 400    | 55.00 |
| TOC    |     | 400    | 55.00 |
| LOXLEY | S   | 10900  | 3.94  |
| LOXLEY |     | 10900  | 3.94  |
|        | S   | 2900   | 1.53  |
|        | S   | 2900   | 1.53  |
| PRO    | в   | 10000  | 2.86  |
| STA    | S   | 200    | 38.50 |
|        | S   | 1000   | 38.50 |
|        |     | 800    | 38.50 |
| N-PARK | В   | 10500  | 1.47  |
| N-PARK | в   | 10500  | 1.47  |
| N-PARK | В   | 200    | 1.47  |
| N-PARK | B   | 200    | 1.47  |
| N-PARK | B   | 10000  | 1.47  |

พื้นที่ Ticker นี้แสดงการซื้อขายหลักทรัพย์รายตัวที่เกิดขึ้นจริงบนกระดานหลัก ซึ่งจะมี การเปลี่ยนแปลงอยู่ตลอดเวลา ทุกครั้งที่มีการซื้อหรือขาย ข้อมูลที่แสดงของหลักทรัพย์ แต่ละตัวประกอบด้วย

| Stock  | แสดงชื่อหลักทรัพย์                              |
|--------|-------------------------------------------------|
| Side   | รายการที่เกิดขึ้นเกิดจากการซื้อ (B) หรือขาย (S) |
| Volume | ปริมาณหลักทรัพย์ที่ซื้อขาย                      |
| Price  | ราคาที่ซื้อขาย                                  |

# <u>ส่วนที่ 3</u>

ผู้ลงทุนสามารถซื้อขายหลักทรัพย์ โดยใช้พื้นที่ส่วนนี้ส่งคำสั่งซื้อขายดังรูปที่ 3 (แสดง เฉพาะพื้นที่ตอนล่างของจอภาพ) ซึ่งแบ่งพื้นที่ออกเป็น 3 ตอน

| ตอนที่ 1 | F     Buy     Sell     Stock     IVDR     Oty     Price     PIII     Submit     Clear              |
|----------|----------------------------------------------------------------------------------------------------|
| ตอนที่ 2 | Credit Limit : 200,000.00 Line Availble : 200,000.00 Cash Balance : 0.00 Deal Data Concell Refresh |
| ตอนที่ 3 | Order Stock Time B/S Price Ouantity Matched Balance Cancelled Status                               |

|                      | - 04                                                             |
|----------------------|------------------------------------------------------------------|
| ตอนที่ 1             | สำหรับป้อนรายการส่งคำสั่งซื้อขาย                                 |
| บรรทัดที่ 1 แสดงห    | ามายเลขบัญชีการซื้อขายหลักทรัพย์                                 |
| บรรทัดที่ 2 สำหรับ   | บป้อนรายการซื้อขายโดย                                            |
| ซื้อหรือขาย          | เลื่อน mouse ไปกดปุ่มกลม Buy (ซื้อ) หรือ Sell (ขาย)              |
| ใส่ชื่อหลักทรัพย์    | เลื่อน mouse ไปกดที่กล่องสี่เหลี่ยมหลังคำว่า Stock แล้วพิมพ์ชื่อ |
|                      | หลักทรัพย์ (เช่น BBL)                                            |
| เป็น NVDR หรือไม่    | (กรณีที่ผู้ลงทุนต่างชาติต้องการซื้อหุ้นแบบ NVDR) ให้เลื่อน       |
|                      | mouse ไปกดในกล่องสี่เหลี่ยมหน้าคำว่า NVDR จะมีเครื่องหมาย        |
|                      | ถูกปรากฏ                                                         |
| จำนวนหลักทรัพย์ที่ต้ | ้องการซื้อหรือขาย เลื่อน mouse ไปกดที่กล่องสี่เหลี่ยมหลังคำ      |
|                      | ว่า Qty แล้วพิมพ์จำนวนหลักทรัพย์ (เช่น 25,000)                   |
| ราคาที่ซื้อหรือขาย   | เลื่อน mouse ไปกด ที่กล่องสี่เหลี่ยมหลังคำว่า Price แล้วพิมพ์    |
|                      | ราคาต่อหลักทรัพย์ (เช่น 59.50)                                   |
| รหัส PIN             | เลื่อน mouse ไปกด ที่กล่องสี่เหลี่ยมหลังคำว่า PIN แล้วพิมพ์รหัส  |
|                      | PIN ระบบจะไม่แสดงค่า PIN ที่พิมพ์เข้าไป แต่จะแสดงเป็น ***        |
| Submit               | เลื่อน mouse ไปกด เพื่อส่งคำสั่ง                                 |
| Clear                | เลื่อน mouse ไปกด เพื่อลบค่าต่าง ๆ ข้างต้น                       |
|                      |                                                                  |
|                      |                                                                  |

| ตอนที่ 2            | <b>แสดงรายละเอียดวงเงินที่มีอยู่</b> เมื่อกดปุ่ม Refresh ระบบจะทำ |
|---------------------|-------------------------------------------------------------------|
| การปรับปรุงข้อมูลวง | เงินล่าสุด ซึ่งจะเปลี่ยนแปลงตามการซื้อขาย                         |
| Credit Limit        | วงเงินสูงสุดที่โบรกเกอร์กำหนดให้สามารถเล่นได้                     |
| Line Available      | วงเงินที่สามารถซื้อขายได้ ณ ขณะนั้น ถ้ามีการซื้อหลักทรัพย์ วง     |
|                     | เงินจะลดลง ถ้ามีการขายหลักทรัพย์ วงเงินจะเพิ่มขึ้น ถ้าวงเงิน      |
|                     | เป็นศูนย์ จะซื้อหลักทรัพย์ไม่ได้                                  |
| Cash Balance        | จำนวนเงินที่ฝากไว้กับโบรกเกอร์                                    |
| Deal Data           | ต้องเลือกคำสั่งซื้อขายที่มีการจับคู่เรียบร้อยแล้ว (Match Order)   |
|                     | หลังจากนั้นเมื่อกดปุ่ม Deal Data ระบบจะเปิด Window แสดง           |
|                     | รายการที่จับคู่ไปแล้ว                                             |

| Cancel  | กดเพื่อยกเลิกคำสั่งซื้อขายที่ได้ตั้งไว้ แต่สถานะคำสั่งนั้น ต้องยัง |
|---------|--------------------------------------------------------------------|
|         | ไม่ถูกจับคู่ เช่น SX, MP (สามารถเลือกได้มากกว่า 1 คำสั่ง) ก่อน     |
|         | กดปุ่ม Cancel ต้องป้อนข้อมูล PIN ในตอนที่ 1 ก่อน                   |
| Refresh | กดเมื่อต้องการให้ระบบปรับปรุงสถานะข้อมูลคำสั่งซื้อขาย              |

ตอนที่ 3 แสดงรายละเอียดคำสั่งซื้อขายทุกคำสั่งที่ได้ป้อนเข้าสู่ระบบ แล้ว ดังภาพตัวอย่างด้านล่าง แสดงตัวอย่างคำสั่งซื้อขาย 3 คำสั่ง ถ้ามีคำสั่งมากกว่าที่ จะแสดงบนหน้าจอได้ ผู้ใช้สามารถเลื่อน scroll bar ที่ด้านขวาขึ้นลงได้ รายละเอียดแต่ ละคำสั่งมีดังนี้

| Order    | Stock | Time     | B/S | Price  | Quantity | Matched | Balance | Cancelled | Status     |
|----------|-------|----------|-----|--------|----------|---------|---------|-----------|------------|
| 70000445 | BBL   | 15:00:38 | S   | 92.00  | 2,000    | 2,000   | 0       | 0         | Matched(M) |
| 70000444 | BBL   | 15:00:03 | В   | 90.00  | 2,000    | 2,000   | 0       | 0         | Matched(M) |
| 70000443 | PTT   | 14:59:38 | В   | 150.00 | 1,000    | 1,000   | 0       | 0         | Matched(M) |

- Order หมายเลขคำสั่งซื้อขาย
- Stock ชื่อย่อหลักทรัพย์
- Time เวลาที่ส่งคำสั่ง
- B/S B หมายถึง ซื้อ และ S หมายถึง ขาย
- Price ราคาต่อหลักทรัพย์ที่เสนอ
- Quantity จำนวนหลักทรัพย์ที่เสนอ
- Matched จำนวนหลักทรัพย์ที่จับคู่แล้ว

Balance – จำนวนหลักทรัพย์ที่รอการจับคู่ มีค่าเท่ากับจำนวนหลักทรัพย์ที่เสนอหักด้วย จำนวนหลักทรัพย์ที่จับคู่แล้ว

Cancelled – จำนวนหลักทรัพย์ที่ยกเลิกการเสนอ

Status – สถานะคำสั่ง ซึ่งเป็นอักษรย่อ โบรกเกอร์แต่ละรายอาจใช้อักษรย่อไม่เหมือน กัน (ดูความหมายได้จากตัวเลือก Help Page ใน ToolBox) สถานะที่สำคัญและควร ทราบได้แก่

- S Streaming Indent 1 Block ได้รับคำสั่งซื้อขายแล้ว
- SI Streaming ได้ส่งคำสั่งซื้อขายไปยังตลาดหลักทรัพย์แล้ว
- SX ตลาดหลักทรัพย์ยืนยันว่าได้รับคำสั่งซื้อขายแล้ว

- C Streaming ส่งการยกเลิกคำสั่งซื้อขายไปยังตลาดหลักทรัพย์แล้ว
- CX ตลาดหลักทรัพย์ยืนยันการยกเลิกคำสั่งซื้อขายแล้ว
- CP ตลาดหลักทรัพย์ยืนยันการยกเลิกคำสั่งที่ยังจับคู่ไม่หมดแล้ว
- RS ตลาดหลักทรัพย์ปฏิเสธคำสั่งซื้อขาย (ตามด้วยรหัสเลขบอกสาเหตุการปฏิเสธ ดู ความหายของรหัสเลขได้จากตัวเลือก Reject Code ใน ToolBox)
- M คำสั่งได้รับการจับคู่หมดแล้ว
- MP คำสั่งได้รับการจับคู่บางส่วน
- M (DX) มีการเปลี่ยนแปลงประเภทหลักทรัพย์ (ธรรมดา <-> NVDR)

W – คำสั่งรออยู่ในระบบ Streaming ก่อนตลาดหลักทรัพย์จะเปิดระบบ (ก่อน preopen)

E – คำสั่งซื้อขายหมดอายุ (คำสั่งที่ไม่ถูกจับคู่ เมื่อตลาดปิดทำการ)

ถ้าต้องการยกเลิก (Cancel) คำสั่งที่ส่งไปแล้วและยังไม่จับคู่ หรือยังจับคู่ไม่หมด ให้เลื่อน mouse ไป กดที่กล่องสี่เหลี่ยมด้านซ้ายสุดหน้าคำสั่งซื้อขายนั้น ๆ แล้วเลื่อน mouse ไป กดที่ปุ่ม Cancel ในตอนที่ 3 ระบบจะถามรหัส PIN เพื่อยืนยันการยกเลิก ถ้าต้องการยก เลิกหลาย ๆ คำสั่งให้ กดกล่องสี่เหลี่ยมทุก ๆ กล่องหน้าคำสั่งซื้อขายที่ต้องการลบ แล้ว กดปุ่ม Cancel เพียงครั้งเดียว

#### <u>พอร์ตการลงทุน Portfolio</u>

| SET INDEX High 660.61 2.34<br>More to a strong settings Streeping (56.65 1.32) Low 662.57 5.00                                                                                                    | ส่วนที่ 1 |
|----------------------------------------------------------------------------------------------------|-----------|
| Symbol         Avail Pos         Actual Vol         Avg Price         Mkt Price         Amount         Mkt Value         Unrealize P.L         % P.L         Realize P.L                                                                                                    |           |
| Trading Account : 059415     Tading Account : 059415     Trading Account : 059415     Trading Acco | ส่วนที่ 2 |
|                                                                                                    | ส่วนที่ 3 |

หน้าพอร์ตการลงทุน (Portfolio) เป็นหน้าจอแสดงหลักทรัพย์ในบัญชีที่มีอยู่ล่าสุด โดยหน้าจอจะแบ่งเป็น 3 ส่วนหลักได้แก่ ส่วนที่ 1 สำหรับเลือกหน้าจออื่น และแสดงข้อมูลภาพรวมตลาด ส่วนที่ 2 สำหรับแสดงข้อมูลหลักทรัพย์ที่มีอยู่ในบัญชีล่าสุด ส่วนที่ 3 สำหรับส่งคำสั่งซื้อขาย และแสดงรายละเอียดคำสั่งที่ได้ทำรายการพร้อมสถานะ คำสั่งล่าสุด

**ส่วนที่ 1** ใช้สำหรับเลือกหน้าจอ โดยเลือกเมนู Portfolio (เมนูที่ 2 จากด้าน ซ้าย) จะแสดงข้อมูลหลักทรัพย์ที่มีอยู่ในบัญชีล่าสุดในส่วนที่ 2

**ส่วนที่ 2** แสดงข้อมูลหลักทรัพย์ทั้งหมดที่มีอยู่ในบัญชีของท่าน ดังภาพด้าน ล่าง

| Portfolio |           |            |           |           |           |           |               |         | 15:09:08    |
|-----------|-----------|------------|-----------|-----------|-----------|-----------|---------------|---------|-------------|
| Symbol    | Avail Pos | Actual Vol | Avg Price | Mkt Price | Amount    | Mkt Value | Unrealize P/L | % P/L   | Realize P/L |
| BBL       | 50,000    | 50,000     | 55.50     | 87.00     | 2,775,000 | 4,350,000 | 1,575,000.00  | 56.76   | 0.00        |
| CPF       | 50,000    | 50,000     | 3.86      | 3.68      | 193,000   | 184,000   | -8,999.99     | -4.66   | 0.00        |
| DOI       | 50,000    | 50,000     | 1.82      | 0.00      | 91,000    | 0         | -91,000.00    | -100.00 | 0.00        |
| ITV       | 50,000    | 50,000     | 6.80      | 12.20     | 340,000   | 610,000   | 269,999.97    | 79.41   | 0.00        |
| JASMIN    | 50,000    | 50,000     | 6.40      | 0.00      | 320,000   | 0         | -320,000.00   | -100.00 | 0.00        |
| KGI       | 50,000    | 50,000     | 1.70      | 2.92      | 85,000    | 146,000   | 61,000.00     | 71.76   | 0.00        |
| LH        | 50,000    | 50,000     | 7.55      | 8.30      | 377,500   | 415,000   | 37,500.00     | 9.93    | 0.00        |
| NFS       | 50,000    | 50,000     | 12.70     | 11.80     | 635,000   | 590,000   | -44,999.98    | -7.09   | 0.00        |
| SHIN      | 50,000    | 50,000     | 16.40     | 35.25     | 820,000   | 1,762,500 | 942,500.00    | 114.94  | 0.00        |
| TMB       | 50,000    | 50,000     | 4.30      | 3.08      | 215,000   | 154,000   | -61,000.01    | -28.37  | 0.00        |

| Symbol              | ชื่อย่อหลักทรัพย์                                         |
|---------------------|-----------------------------------------------------------|
| Avail Pos           | จำนวนหลักทรัพย์ที่สามารถขายได้                            |
| Actual Vol          | จำนวนหลักทรัพย์ที่มีอยู่จริง (Avail Pos บวกด้วย จำนวนหลัก |
|                     | ทรัพย์ที่ตั้งขายไว้แล้วแต่ยังขายไม่ได้)                   |
| Avg Price           | ราคาต้นทุนเฉลี่ย (คิดเฉลี่ยแบบ First – in / First - Out ) |
| Mkt Price           | ราคาหลักทรัพย์ล่าสุด                                      |
| Amount              | มูลค่าต้นทุนของหลักทรัพย์ (Actual Vol คูณด้วย Avg Price)  |
| Mkt Value           | มูลค่าล่าสุดของหลักทรัพย์ (Actual Vol คุณด้วย Mkt Price)  |
| Unrealize P/L       | กำไรหรือขาดทุนของหลักทรัพย์ (Mkt Value ลบด้วย Amount)     |
| % P/L               | กำไรหรือขาดทุนของหลักทรัพย์ คิดเป็นเปอร์เซ็นต์ (Unrealize |
| P/L คูณ 100 หารด้วย | J Amount)                                                 |
| Realize P/L         | กำไรหรือขาดทุนที่เกิดจากการขายหลักทรัพย์ในวันนั้น         |

**ส่วนที่ 3** เป็นส่วนสำหรับส่งคำสั่งซื้อขาย และแสดงรายละเอียดคำสั่งที่ได้ทำราย การพร้อมสถานะคำสั่งล่าสุด (วิธีการใช้งานเช่นเดียวกับในหน้าจอ Market Watch)

## <u>ราคาเสนอซื้อ เสนอขาย 3 อันดับแรก (3Bids / 3Offers)</u>

| MarKet Po | ortfolio 3 Bids | Ticker   | Stock<br>summary Set | Dings          | Strec    | ming      | 65          | SET INDEX<br>7.07 -1.20 | Open      | 8,641.00 M<br>7120 → 102 Putt |   | ส่วนที่ 1 |
|-----------|-----------------|----------|----------------------|----------------|----------|-----------|-------------|-------------------------|-----------|-------------------------------|---|-----------|
| Select t  | o view : Fav    | ourite 1 | • Ne                 | ext page > >   | J        |           |             |                         | Wed 13 0o | t 2004 12:12:12               |   |           |
| Symbol    | Average         | Last     | Change               | %Change        | Volume   | Symbol    | Average     | Last                    | Change    | %Change Volume                |   |           |
| BBL       | Bid             | 94.00    | 0.00                 | Eloor          | 620900   | FOCUS     | Bid         | Offer                   | 0.06      | Elect Ceiling                 |   |           |
| 299900    | 93.50           | 94.00    | 104300               | 11001          | 122.00   | 9000      | 13.94       | 3.91                    | 67000     | 274 5.0                       |   |           |
| 447000    |                 | 94.50    | 167400               | 1              |          | 7000      | 3.92        | 4.00                    | 74000     |                               |   |           |
| 233100    | \$2.50          | 95.00    | 339900               | CI             | art      | 12500     | 3.90        | 4.02                    | 50000     | Chart                         |   |           |
| Symbol    | Average         | Last     | Change               | %Change        | Volume   | Symbol    | Average     | Last                    | Change    | %Change Volume                |   |           |
| GBX       | 3,35            | 3.42     | 0.12                 | 3.64           | 24099300 | SC        | 14.91       | 15,10                   | 0,20      | 1.34 7210                     | D |           |
| Vol       | Bid             | Offer    | Vol                  | Floor          | Ceiling  | Vol       | Bid         | Offer                   | Vol       | Floor Ceiling                 |   |           |
| 804400    | 3.40            | 3.42     | 1146100              | . 2.12         | 4,28     | 5000      | 15.00       | 15,10                   | 10900     | 70.50 19.3                    |   |           |
| 1746500   | 3.38            | 3.44     | 1973000              | CI             | art      | 16000     | 14.90       | 15.20                   | 4000      | Chart                         |   | daud o    |
| 1060400   | 3,36            | 3.46     | 1478000              |                |          | 32300     | 19,00       | 15.30                   | 0008      |                               |   | สวนท 2    |
| Symbol    | Average         | Last     | Change               | %Change        | Volume   | Symbol    | Average     | Last                    | Change    | [%Change] Volume              |   |           |
| SCCC      | 202.19          | 202.00   | 0.00                 | 0.00           | 10500    | SCI8      | 22.54       | 22,50                   | 0.10      | 0.45 56650                    | 9 |           |
| Vol       | BIG             | Oner     | VOI                  | Floor          | Celling  | V 01      | BIG 22.40   | Offer                   | 452800    | Floor Celling                 |   |           |
| 50000     | 202.00          | 205.00   | 5300                 | 19609          | 202100   | 130000    | 22.40       | 22.00                   | 220200    |                               |   |           |
| 10800     | 189.00          | 208.00   | 4700                 | CI             | art      | 91900     | 22,20       | 22,70                   | 169000    | Chart                         |   |           |
|           |                 |          |                      |                | -        |           | and the     |                         | Chanter   |                               |   |           |
| 🕞 Tradin  | g Account :     | 059415   | •                    |                |          |           |             |                         |           |                               | 1 |           |
| 😑 🕓 Buy   | 🔘 Sell          | Stock Gl | -                    | NVDR           | hty 🗌    | Pric      | e           | PI                      | N N       | Submit Clear                  | i |           |
| Credi     | it Limit : 50,0 | 00.00    | Line A               | vailble : 50,0 | 00.00    | Cash Bala | ince : 0.00 | 1                       | Deat Data | Cancel Refresh                | X |           |
| Order     | r Sto           | ck Ti    | me B/S               | Price          | Quantity | y Mat     | ched        | Balance                 | Cancell   | ed Status                     |   |           |
|           |                 |          |                      |                |          |           |             |                         |           |                               |   |           |
|           |                 |          |                      |                |          |           |             |                         |           |                               |   | . d       |
|           |                 |          |                      |                |          |           |             |                         |           |                               |   | ส่วนที่ 3 |
|           |                 |          |                      |                |          |           |             |                         |           |                               |   |           |
|           |                 |          |                      |                |          |           |             |                         |           |                               |   |           |
| CC-R      |                 |          |                      |                |          |           |             |                         | 1 1 2     |                               |   |           |

หน้า 3 Bids / 3 Offers แสดงรายละเอียดราคาเสนอซื้อ เสนอขายที่ดีที่สุด 3 อันดับแรก โดยหน้าจอจะแบ่งเป็น 3 ส่วนหลักได้แก่

ส่วนที่ 1 สำหรับเลือกหน้าจออื่น และแสดงข้อมูลภาพรวมตลาด

ส่วนที่ 2 สำหรับแสดงราคาเสนอซื้อ เสนอขายที่ดีที่สุด 3 อันดับแรก

ส่วนที่ 3 สำหรับส่งคำสั่งซื้อขาย และแสดงรายละเอียดคำสั่งที่ได้ทำรายการพร้อมสถานะ คำสั่งล่าสุด

**ส่วนที่ 1** ใช้สำหรับเลือกหน้าจอ โดยเลือกเมนูราคาเสนอซื้อ เสนอขาย 3 อันดับแรก (3Bids / 3Offers) (เมนูที่ 3 จากด้านซ้าย)

**ส่วนที่ 2** แสดงรายละเอียดราคาเสนอซื้อ เสนอขายที่ดีที่สุด 3 อันดับแรก พร้อมกัน 6 หลักทรัพย์ ในหน้าเดียว โดยสามารถเรียกดูตาม Favourite ที่กำหนดไว้ หรือจะกำหนดหลักทรัพย์ตามต้องการเองก็ได้เช่นกัน ดังภาพด้านล่าง

| woren<br>Iee | a orrer       | 2 2      | unnurg  |              |          |          |         |            |          |               |          |
|--------------|---------------|----------|---------|--------------|----------|----------|---------|------------|----------|---------------|----------|
| Select 1     | to view : Fav | ourite 4 | • He    | ext page > > | ]        |          |         |            |          | 15:           | 43:40    |
| Symbol       | Average       | Last     | Change  | %Change      | Volume   | Symbol   | Average | Last       | Change   | %Change       | Volume   |
| AMARIN       | 2.38          | 2.38     | 0.00    | 0.00         | 30000    | muçp .   | 1.9,05  | <b>40,</b> |          | -0,34         | 10000    |
| Vol          | Bid           | Offer    | Vol     | Floor        | Ceiling  | Vol      | Bid     | Offer      | Vol      | Floor         | Ceiling  |
| 80008        | 2.36          | 2,42     | 13000   | 447          | 3.08     | 10000    | 9.65    | 9.35       | 11000    | 6.00          | 11.80    |
| 84000        |               | 2,44     | 36200   |              |          | 21200    |         | 9.40       | 2000     |               |          |
| 89000        | 2.32          | 2,46     | 32000   | <u> </u>     | art      | 5000     | . 89    | 9.50       | 3000     |               | iarτ     |
| Symbol       | Average       | Last     | Change  | %Change      | Volume   | Symbol   | Average | Last       | Change   | %Change       | Volume   |
| ITD          | 8.94          |          |         | 1.12         | 18892400 | 185      |         |            |          | 311           | 32063100 |
| Vol          | Bid           | Offer    | Vol     | Floor        | Ceiling  | Vol      | Bid     | Offer      | Vol      | Floor         | Ceiling  |
| 241800       |               |          | 1146700 | 6,25         | 11.50    | 17415500 | 0.70    | 0.71       | 2562900  | 0.01          | 1.44     |
| 1638000      | 1.75          | 8.90     | 832300  |              |          | 14725000 | .0.89   | 0.72       | 10039800 | ( n           |          |
| 533000       | 1.70          | 8.95     | 1009900 | i Cn         | arτ      | 7766000  | 9.00    | 0.73       | 21259200 |               | iart     |
| Symbol       | Average       | Last     | Change  | %Change      | Volume   | Symbol   | Average | Last       | Change   | %Change       | Volume   |
| MLING        |               |          |         | -2.40        | 2065400  | NSM      | .11.74  | (1.73      | 0.03     | 11.76         | 74585900 |
| Vol          | Bid           | Offer    | Vol     | Floor        | Ceiling  | Vol      | Bid     | Offer      | Vol      | Floor         | Ceiling  |
| 25000        |               | 346      | 22400   | 8.26         | 4.20     | 2778400  | 1.72    | 1.73       | 1358700  | : 111 (t. 14) | 2.20     |
| 98000        |               |          | 10000   | ( n          |          | 4501200  | 11.71   | 1.74       | 1805400  |               |          |
| 100300       | 3.40          | 3.20     | 60000   | - Ch         | art      | 6209700  | 1.70    | 1,75       | 1916900  | Ch            | iaπ      |
|              |               |          | -       |              |          |          |         |            |          |               | 11       |

| Symbol   | ชื่อย่อหลักทรัพย์                                          |
|----------|------------------------------------------------------------|
| Average  | ราคาซื้อขายเฉลี่ยในวันนี้                                  |
| Last     | ราคาซื้อขายล่าสุด                                          |
| Change   | ผลต่างราคาซื้อขายครั้งล่าสุดกับราคาปิดวันก่อนทำการก่อนหน้า |
| % Change | ร้อยละของผลต่างราคาซื้อขายครั้งล่าสุดกับราคาปิด            |
| Volume   | ปริมาณหลักทรัพย์ที่เกิดการซื้อขาย                          |
| Vol      | ปริมาณหลักทรัพย์เสนอการซื้อขายดีที่สุด 3 ลำดับแรก          |
| Bid      | ราคาเสนอซื้อดีที่สุด 3 ลำดับแรก                            |
| Offer    | ราคาเสนอขายดีที่สุด 3 ลำดับแรก                             |
| Vol      | ปริมาณหลักทรัพย์เสนอขายดีที่สุด 3 ลำดับแรก                 |
| Floor    | ราคาหลักทรัพย์ที่สามารถปรับราคาลดลงได้สูงสุดของวัน         |
| Ceiling  | ราคาหลักทรัพย์ที่สามารถปรับราคาเพิ่มขึ้นได้สูงสุดของวัน    |

# การเลือกชุดข้อมูล

เลือกข้อมูล โดยการกดที่ปุ่ม Select to view

| Market Po<br>Watch Po | rtfolio 3 | Bids<br>Offars TicKar S | Stock | y Sett | tings   |
|-----------------------|-----------|-------------------------|-------|--------|---------|
| E 🕅 Select t          | o view :  | Favourite 4             |       | ) [ Ne | ext pag |
| Symbol                | Averag    | Favourite 1             |       | ige    | %Cha    |
| (88),                 | 94        | Environte 2             |       | 1,60   | 1       |
| Vol                   | Bid       | ravourite 2             |       | 1: T   | Flo     |
| 318200                |           | Favourite 3             | 1     | 7500   | 1       |
| 507200                |           | Eavourite 4             |       | 6600   | 10      |
| 177200                |           | Turcuite T              |       | 0200   |         |
| Symbol                | Averag    | Favourite 5             |       | ige    | %Cha    |
| 100 100               |           | 20 0.20                 | -     |        | 11      |

# การเปลี่ยนหน้า

เนื่องจาก 1 หน้าจอจะสามารถแสดงหลักทรัพย์พร้อมกันได้ 6 หลักทรัพย์ หากต้องการดู หลักทรัพย์อื่นๆ ในกลุ่มสามารถเปลี่ยนหน้าได้ โดยการกดที่ปุ่ม Next Page เพื่อดูหลัก ทรัพย์หน้าถัดไป

| E ▷ Select | to view : Fa | vourite 4 | - Ne       | xt page > > | ))         |  |  |
|------------|--------------|-----------|------------|-------------|------------|--|--|
| Symbol :   | : Average (  | : Last :  | 📜 Change 🗄 | *Change     | . Volume ( |  |  |
| BBL        | 94.06        | 93.50     | -1.00      | -1.06       | 2017000    |  |  |
| : Vol :    | Bid          | Offer     | : Vol :    | Floor       | Ceiling    |  |  |
| 305800     | 93.50        | 94.00     | 247500     | 66.50       | 122.00     |  |  |
| 519100     | 93.00        | 94.50     | 507600     |             |            |  |  |
| 177200     | 92.50        | 95.00     | 1220200    | Chart       |            |  |  |
|            |              |           |            | 101.01      | 2 17 1 Z   |  |  |

และสามารถเปลี่ยนกลับไปดูหน้าเดิมได้ โดยการกดที่ปุ่ม Previous Page

| 00 |
|----|
|    |
| 0  |
|    |
|    |
|    |

### การเพิ่มหลักทรัพย์ใน Manual

เมื่ออยู่ในหัวข้อ Manual (ที่ Select to view เลือก Manual) สามารถใส่ชื่อย่อหลักทรัพย์

ที่ต้องการดูข้อมูลโดย

กดที่ช่องใต้ Symbol ตรงคำว่า Enter จะปรากฏช่องสีขาว

| E Select | to view : Ma | nual  | • Ne   | )         |         |  |  |
|----------|--------------|-------|--------|-----------|---------|--|--|
| Symbol   | ; Average ;  | Last  | Change | [%Change] | Volume  |  |  |
| ; Vol ;  | : Bid :      | 0ffer | : Vol  | ; Floor ; | Ceiling |  |  |
|          |              |       |        | Chart     |         |  |  |

2. ใส่ชื่อหลักทรัพย์ที่ต้องการในช่องขาว และกดปุ่ม Enter

| waren       | 5 Offic      |              | Summary  |           |         |
|-------------|--------------|--------------|----------|-----------|---------|
| E  > Select | to view : Ma | ext page > > | )        |           |         |
| Symbol      | Average      | Last         | Change : | [%Change] | Volume  |
| BBL         |              |              |          |           |         |
| : Vol :     | Bid          | Offer        | Vol :    | Floor     | Ceiling |
|             |              |              |          |           |         |
|             |              |              |          | 6         |         |
|             |              |              |          | Ch        | art     |
|             | - a          |              | l a l    | lwor d    |         |
| _           |              |              |          | <u>د</u>  | പറം     |

ระบบจะแสดงราคาของหลักทรัพย์นั้น

| L | waren      | s on         | (r> .    | sammary |              |           |  |  |
|---|------------|--------------|----------|---------|--------------|-----------|--|--|
| I | E ▷ Select | to view : Ma | anual    | • Ne    | ext page > > | )         |  |  |
| I | Symbol     | : Average :  | : Last : | Change  | [%Change]    | Volume 🔅  |  |  |
| I | BBL        | 93.98        | 93.50    | -1.00   | -1.06        | 2321300   |  |  |
| I | Vol :      | Bid          | Offer    | : Vol : | Floor        | Ceiling 🔅 |  |  |
| I | 531400     |              |          | 1600    | 66.50        | 122.00    |  |  |
| I | 177200     | 92.50        | 94.00    | 197500  |              |           |  |  |
| I | 263000     | 92.00        | 94.50    | 405600  | Chart        |           |  |  |
|   |            |              |          |         |              |           |  |  |

## การเปลี่ยนแปลงชื่อหลักทรัพย์ในกลุ่ม Favourite

กลุ่ม Favourite นี้จะเป็นกลุ่มเดียวกับที่ได้ตั้งไว้ในหน้า Market Watch หากต้องการ เปลี่ยนแปลงหรือเพิ่มหลักทรัพย์ในกลุ่ม Favourite (ซึ่งจะมีผลกับกลุ่ม Favourite ใน หน้า Market Watch ด้วย) สามารถทำได้โดย

กดที่ช่องใต้ Symbol จะปรากฏช่องสีขาวดังภาพ

| E Select to view : Favourite 4 ▼ Next page >> |         |          |            |           |         |  |  |  |  |  |
|-----------------------------------------------|---------|----------|------------|-----------|---------|--|--|--|--|--|
| Symbol                                        | Average | : Last : | 🗧 Change 🗧 | [%Change] | Volume  |  |  |  |  |  |
|                                               | 2.38    | 2.38     | 0.00       | 0.00      | 30000   |  |  |  |  |  |
| : Vol :                                       | Bid     | Offer    | : Vol :    | Floor     | Ceiling |  |  |  |  |  |
| 80000                                         |         | 2.42     | 13000      | 1.67      | 3.08    |  |  |  |  |  |
| 84000                                         | 2.34    | 2.44     | 36200      | Chart     |         |  |  |  |  |  |
| 89000                                         | 2.32    | 2.46     | 32000      |           |         |  |  |  |  |  |
|                                               |         |          |            |           |         |  |  |  |  |  |

## ใส่ชื่อหลักทรัพย์ที่ต้องการในช่องขาว และกดปุ่ม Enter

| L.,  | waren  | 5 OFF        | er > .    | sammary        |           |          |  |  |  |
|------|--------|--------------|-----------|----------------|-----------|----------|--|--|--|
| F    | Select | to view : Fa | vourite 4 | ▼ Next page >> |           |          |  |  |  |
|      | Symbol | Average      | : Last :  | 🗧 Change 🗄     | [%Change] | Volume 🗍 |  |  |  |
| B    | BL     | 2.38         |           | 0.00           | 0.00      | 30000    |  |  |  |
| ľ    | Vol (  | Bid          | Offer     | : Vol :        | Floor     | Ceiling  |  |  |  |
|      | 80000  | 2.36         | 2.42      | 13000          | 1.67      | 3.08     |  |  |  |
| $\ $ | 84000  | 2.34         | 2.44      | 36200          |           |          |  |  |  |
|      | 89000  | 2.32         | 2.46      | 32000          | CI        | nart     |  |  |  |

## โปรแกรมจะแสดงราคาของหลักทรัพย์นั้น

| Sec. |          |              |           |                                        |           |            |  |  |  |
|------|----------|--------------|-----------|----------------------------------------|-----------|------------|--|--|--|
| 1    | ▶ Select | to view : Fa | vourite 4 | <ul> <li>Next page &gt;&gt;</li> </ul> |           |            |  |  |  |
|      | Symbol   | : Average (  | : Last :  | Change (                               | [%Change] | : Volume ( |  |  |  |
| ľ    | BBL      | 93.96        | 93.50     |                                        | -1.05     | 2459500    |  |  |  |
| 10   | Vol      | Bid          | Offer     | : Vol :                                | Floor     | Ceiling    |  |  |  |
| ľ    | 63700    | 93.50        | 94.00     | 223900                                 | 66.50     | 122.00     |  |  |  |
| ľ    | 580600   | 93.00        | 94.50     | 414500                                 |           |            |  |  |  |
| -    | 180400   | 92.50        | 95.00     | 1220200                                | Chart     |            |  |  |  |

### การดูกราฟ

กดปุ่ม Chart เมื่อต้องการให้โปรแกรมแสดง Intraday Chart ของหลักทรัพย์นั้นๆ

| settra | ade <b>  BBL</b> | 📔 Intraday Chart :: |
|--------|------------------|---------------------|
| Price  | e (Bht.)         | Volume              |
| 100.00 |                  |                     |
| 97.50  | 16:              | 13: 96.5 +3.0 6374k |
| 95.00  | _~~~~            | rade                |
| 92.50  |                  | 7.8M                |
| 90.00  |                  | 7.010               |
| 10     | 0:00 11:00 12:00 | ) 15:00 16:00 17:00 |

**ส่วนที่ 3** สำหรับส่งคำสั่งซื้อขาย และแสดงรายละเอียดคำสั่งที่ได้ทำรายการพร้อม สถานะคำสั่งล่าสุด (วิธีการใช้งานเช่นเดียวกับในหน้าจอ Market Watch)

#### <u>Ticker</u>

| Markat Portfolio 3 Bids Ticker Stock                                                                                                    | y Settings Streamin                                                                                                    | SET INDEX 3<br>657.14 -1.13                                                                                                    | 34 Open 8,71 Plan                                                                                                    | ส่วนที่ 1 |
|----------------------------------------------------------------------------------------------------|----------------------------------------------------------------------------------------------------|----------------------------------------------------------------------------------------------------|----------------------------------------------------------------------------------------------------|-----------|
| Barthale         Sorthale         Sorthale | ange         Symbol         Side         Volume           +0.25         Jap         5         5000           +0.25         Jap         5         200           +0.25         Jap         5         200           +0.25         Jap         5         200           +0.25         Jap         5         1000           +0.25         Jap         5         1000           +0.25         JAP         8         1000           +0.25         TKS         8         4000           +0.25         TKS         8         4000           +0.25         TKS         8         4000           +0.25         TKS         8         5000           +0.05         SCIB-C1         5         1000           -0.06         AREEVA         8         50000           -0.06         AREEVA         8         50000           -0.06         AREEVA         8         50000           -0.01         AREEVA         8         50000           -0.02         AREEVA         8         50000           -0.02         AREEVA         8         50000      -0.01         AREEV | Price         Change         Symbol         Symbol           7220         -116         AREEVA         TXS           7220         -200         VIII         TXS           7220         -200         VIII         TXS           7220         -200         VIII         TXS           7220         -200         VIII         TXS           7220         -200         VIII         TXS           7220         -200         VIII         TXS           7220         -200         VIII         TXS           7240         -200         VIII         TXS           7240         -200         VIII         TXS           7240         -200         VIII         TXS           7240         -200         VIII         TXS           724         CK-WH         TXS         TXS           3.32         +0.24         CK-WH         TXS           3.32         +0.24         CK-WH         TXS           7.15         +0.25         ATC         TXS           7.15         +0.25         ATC         TXS           7.15         +0.25         CK-WH         TXS | Wed 13 Oct 2004         12:14:10         Month           idde         Volume         Price         Change           idde         Volume         Price         Change           8         20000         7.45         -0.23           8         4000         12.39         -0.40           8         4000         12.39         -0.40           8         4000         12.39         -0.40           8         4000         12.39         -0.40           8         4000         12.39         -0.40           8         4500         12.39         -0.40           8         5000         -1.02         -0.40           8         5000         -1.02         -0.40           8         5000         -0.40         -0.40           8         1000         -0.40         -0.25           8         1000         2.37         -0.40           8         1000         2.37         -4.30           8         1000         2.37         -4.30           8         5000         7.00         -6.40           8         5000         7.00         -6.40           8 | ส่วนที่ 2 |
| Trading Account: 059415 Buy Sell Stock PTT Credit Limit: 50,000.00 Order Stock Time                                                                                                    | HVDR Qty     ine Available : 50,000.00     Cash B/S Price Ouantity                                                                                                    | Price PIN<br>Balance : 0.00<br>Matched Balance                                                                                                    | Submit Clear<br>Deal Data Cancel Refresh<br>Cancelled Status                                                                                                    | ส่วนที่ 3 |

หน้า Ticker แสดงรายการซื้อขายหลักทรัพย์รายตัวในตลาดหลักทรัพย์ ณ ขณะนั้น โดย หน้าจอจะแบ่งเป็น 3 ส่วนหลักได้แก่

ส่วนที่ 1 สำหรับเลือกหน้าจออื่น และแสดงข้อมูลภาพรวมตลาด

ส่วนที่ 2 สำหรับแสดงรายการซื้อขายหลักทรัพย์รายตัวในตลาดหลักทรัพย์ ณ ขณะนั้น ส่วนที่ 3 สำหรับส่งคำสั่งซื้อขาย และแสดงรายละเอียดคำสั่งที่ได้ทำรายการพร้อมสถานะ คำสั่งล่าสุด

<u>ส่วนที่ 1</u> ใช้สำหรับเลือกหน้าจอ โดยเลือกเมนู Ticker (เมนูที่ 4 จากด้าน ซ้าย)

**ส่วนที่ 2** แสดงรายการซื้อขายหลักทรัพย์รายตัวในตลาดหลักทรัพย์ ณ ขณะนั้น โดยจะแสดงเป็น 3 แถว แถวละ 23 หลักทรัพย์ โดยที่แถบลูกศรจะแสดงราย การที่เกิดขึ้นล่าสุด ไล่เรียงจากซ้ายไปขวา ดังภาพด้านล่าง

| Symbol | Side | Volume | Price | Change | Symbol    | Side | Volume | Price | Change | Symbol    | Side | Volume | Price | Change |
|--------|------|--------|-------|--------|-----------|------|--------|-------|--------|-----------|------|--------|-------|--------|
| SATTEL | 8    | 10000  | 13.40 | +0.09  | STRUC     | 8    | 10000  | 1.84  | 144    | - Charles | S.   | 6000   | 1.6   | 4.66   |
| SATTEL | 8    | 10000  | 13.40 | +0.09  | SYNTER    | 8    | 10000  |       | 10.03  | ZMICO-W3  | 8    | 9300   | 4.30  | +0.50  |
| SATTEL | 8    | 8000   | 13.40 | +0.09  | 1181      | 8    | 10000  |       |        | ZMICO-W3  | 8    | 12000  | 4.30  | +0.50  |
| SATTEL | 8    | 1000   | 13.40 | +0109  | TT&T      | B    | 30000  | 3.44  | -0.06  | ZMICO-W3  | 8    | 28700  | 4.30  | +0.50  |
| SATTEL | B    | 4000   | 13.40 | +0.09  | BGH       | B    | 3200   | 13.30 | +0.49  |           | B    | 4400   | 11.80 | -0.09  |
| SATTEL | 8    | 42300  | 13.40 | +0.09  | SATTEL    | 8    | 3700   | 13.40 | +0.09  |           | B    | 600    | 11,80 | -0.09  |
| TIST   | 8    | 30000  | 3.44  | 0.06   | SATTEL    | B    | 6300   | 13.40 | +0.09  | ASIAN     | S    | 9000   | 4.98  | +0.05  |
|        | 8    | 16400  | 7.90  | 0.45   | DTM       | B    | 54000  | 1.13  | 0.07   | TTAT      | B    | 20000  | 3.44  | 0.06   |
|        | B    | 500    | 7.90  | 0.45   | DTM       | B    | 100000 | 1.13  | -0.07  | RGR       | B    | 10000  | 2.98  | -0.11  |
|        | 8    | 33100  | 7.90  | 0.45   | DTM       | 8    | 46000  |       | -0.07  |           | B    | 10000  | 3.44  | -0.06  |
| ASIAN  | S    | 12000  | 4.98  | +0.05  | TRUE      | B    | 5000   | 4.06  | -0.94  | IT        | B    | 10000  | 5.60  | +0.10  |
| TASCO  | 8    | 1800   | 24.30 | +0.09  | NANG/TIME |      | 300    |       |        | IT        | 8    | 10000  | 5.60  | +0.10  |
| TASCO  | 8    | 1000   | 24.30 | +0.09  | TOC       | B    | 10000  | 55.00 | +0.50  | IT.       | B    | 10000  | 5.60  | +0.10  |
|        | 8    | 30000  | 3.44  | 0.06   | SIM       | в    | 4400   | 11.80 | 0.09   | MUNK      | в    | 5700   | 3.28  | 1.31   |
| SATTEL | 8    | 7700   | 13.40 | +0.09  | SIM       | B    | 5600   | 11.80 | 0.09   | MLINK     | B    | 4300   | 3.28  | -1.31  |
| SATTEL | 8    | 1000   | 13.40 | +0.09  | TRUE      | B    | 5000   | 4.66  | 0.94   | CWT       | B    | 200    | 20.80 | +0.09  |
| SATTEL | B    | 1300   | 13.40 | +0.09  | TIST      | B    | 6000   | 3.44  | -0.06  | CWT       | B    | 800    | 20.80 | +0.09  |
| N-PARK | 8    | 119500 | 1.47  | -2.86  | TT&T      | 8    | 3000   | 3.44  | 0.06   | TT&T      | B    | 8000   | 3.44  | -0.06  |
| N-PARK | B    | 20000  | 1.47  | -2.86  | TT&T      | B    | 10000  | 3.44  | 0.06   | ASP       | B    | 2000   | 75.00 | +2.00  |
| N-PARK | в    | 60500  | 1.47  | -2.86  | TT&T      | B    | 20000  | 3.44  | -0.06  | SATTEL    | в    | 17600  | 13.40 | +0.09  |
|        | B    | 10000  | 29.75 | 0.75   | 1121      | B    | 5000   | 3.44  | 0.06   | SATTEL    | B    | 2500   | 13.40 | +0.09  |
|        | 8    | 10000  |       | -9.06  | SKR       | в    | 1400   | 7.45  | +1.90  | SATTEL    | в    | 1600   | 13.40 | +0.09  |
| TTA    | 8    | 500    | 30.75 | +1.00  | SKR       | в    | 100    | 7.50  | +0.05  | SATTEL    | B    | 3000   | 13.40 | +0.09  |

| สดง B |
|-------|
|       |
|       |
|       |
|       |
|       |

**ส่วนที่ 3** เป็นส่วนสำหรับส่งคำสั่งซื้อขาย และแสดงรายละเอียดคำสั่งที่ได้ทำราย การพร้อมสถานะคำสั่งล่าสุด (วิธีการใช้งานเช่นเดียวกับในหน้าจอ Market Watch)

### <u> หุ้นรายตัว (Stock Summary)</u>

| Markat Portfolio a | Bids Ticker St | Settings          | Str         | ean     | nîng           | SET IND<br>657.48 | EX   | Open<br>119 • 11 | 8,888.39 | M Public    | F    | 7 | ส่วนที่ 1 |
|--------------------|----------------|-------------------|-------------|---------|----------------|-------------------|------|------------------|----------|-------------|------|---|-----------|
| E                  |                |                   |             |         |                | 10                | We   | ed 13 Oct 20     | 04 12    | 14:52       |      |   |           |
| Enter Stock Symb   | ool : PTT      | Ok                |             |         |                |                   |      | Chart            | Click he | ere to SIMS |      | _ |           |
| PTT PUBLIC COM     | PANY LIMITED   |                   |             |         |                |                   | В    | uy & Sell Vo     | olume by | v Price >>_ |      |   |           |
| SYMBOL             | PTT            | Vol               | Bid         | Offer   | Vol            | Time              | Side | Volume           | Price    | Change      | 1    |   |           |
| Last Done          | 182.00         | 202200            | 182,00      | 183.00  | 643200         | 12:13:26          | в    | 8300             | 182.00   | -1.00       | 1    |   |           |
| Change             | -1.00          | 287400            | 181.00      | 184.00  | 378100         | 12:13:27          | в    | 1700             | 182.00   | -1.00       |      |   |           |
| % Change           | -0.55          | 708100            | 180.00      | 185.00  | 650200         | 12:13:27          | B    | 1000             | 182.00   | 1.00        |      |   |           |
| Volume             | 6053200        |                   | Vol.1       | Buy     | Vol. Sell      | 12:13:27          | B    | 200              | 182.00   | 1.00        |      |   |           |
| Average            | 181.26         | DTT               |             |         |                | 12:13:46          | 0    | 1000             | 182.00   | 1.00        |      |   |           |
| Average Buy        | 181.62         | PH                | _           | 0 4 40/ | 50 50%         | 12:14:13          | 2    | 1000             | 102.00   | 1.00        |      |   | , d       |
| Average Sell       | 181.02         |                   | 34          | 0.41%   | 2602000        | 12.14.31          | 0.4  | 3000             | 182.00   | 1.00        |      |   | สวนท 2    |
| Day High           | 184.00         | Chirpent          | 24          | 43700   | 3003000        | 12.14.31          |      | 1000             | 182.00   | 1.00        |      |   |           |
| Davlow             | 180.00         | ENERGY            |             |         |                | 12:14:31          | S    | 95900            | 182.00   | 1.00        |      |   |           |
| Closing Price      | 183.00         |                   | 4           | 4.73%   | 55.27%         | 12:14:47          | S    | 2000             | 182.00   | 1.00        |      |   |           |
| Crosing Price      | 103.00         | i<br>Kanadaran ar | 80          | 57300   | 9956200        | 12:14:47          |      | 2100             |          | 1.00        |      |   |           |
| open i             | 183.00         | MARKET            |             |         |                | 12:14:47          |      | 100              |          | 1.00        |      |   |           |
| FIOOF              | 226.00         |                   | 5           | 1.53%   | 48.47%         | ▶ 12:14:47        | 5    | 2300             | 163.66   | 1.00 <      |      |   |           |
| _ cening           | 230.00         |                   | 3953        | 34500   | 371833000      |                   |      |                  | ****     | 100.00      | il i |   |           |
| ▶ Trading Acco     | unt: 059415    | •                 |             |         |                |                   |      |                  |          | 1           |      | _ |           |
| 🗧 🔵 Buy 🕤 Sel      | II Stock PTT   |                   | R Qty       |         | Price          |                   | PIII | Su               | bmit )   | Clear       |      |   |           |
| Credit Limit :     | : 50,000.00    | Line Availble     | : 50,000.00 |         | Cash Balance : | 0.00              |      | ealData          | Cantel   | Refresh     | ¢.   |   |           |
| Order              | Stock Time     | T P.C Dr          | ing I ou    | antitu. | Matched        | Ralan             |      | Capcollod        | Te       | tatus       | 4    |   |           |
| oraci              | Stock Thine    | 103 11            | 00 00       | landcy  | Macened        | Danari            |      | cancence         | 1        | cacus       | 4    |   |           |
|                    |                |                   |             |         |                |                   |      |                  |          |             |      |   | 4001 20 2 |
|                    |                |                   |             |         |                |                   |      |                  |          |             |      |   | ผาหม่าว   |
|                    |                |                   |             |         |                |                   |      |                  |          |             |      |   |           |
|                    |                |                   |             |         |                |                   |      |                  |          |             |      |   |           |
|                    |                |                   |             |         |                |                   |      |                  |          |             |      | _ |           |

หน้า Stock Summary แสดงข้อมูลซื้อขายหลักทรัพย์ของหลักทรัพย์ที่เลือก ณ ขณะนั้น โดยหน้าจอจะแบ่งเป็น 3 ส่วนหลักได้แก่

ส่วนที่ 1 สำหรับเลือกหน้าจออื่น และแสดงข้อมูลภาพรวมตลาด

ส่วนที่ 2 สำหรับแสดงข้อมูลซื้อขายหลักทรัพย์ข<sup>ื้</sup>องหลักทรัพย์ที่เลือก ณ ขณะนั้น ส่วนที่ 3 สำหรับส่งคำสั่งซื้อขาย และแสดงรายละเอียดคำสั่งที่ได้ทำรายการพร้อมสถานะ คำสั่งล่าสุด

<u>ส่วนที่ 1</u> ใช้สำหรับเลือกหน้าจอ โดยเลือกเมนู Stock Summary (เมนูที่ 5 จากด้านซ้าย)

<u>ส่วนที่ 2</u> แสดงข้อมูลซื้อขายหลักทรัพย์ของหลักทรัพย์ที่เลือก ณ ขณะนั้น โดยแบ่งเป็น 2 แบบ ดังนี้

**แบบที่ 1** ดังภาพด้านล่าง หน้าจอแบ่งออกเป็น 4 ส่วนตามภาพด้านล่าง

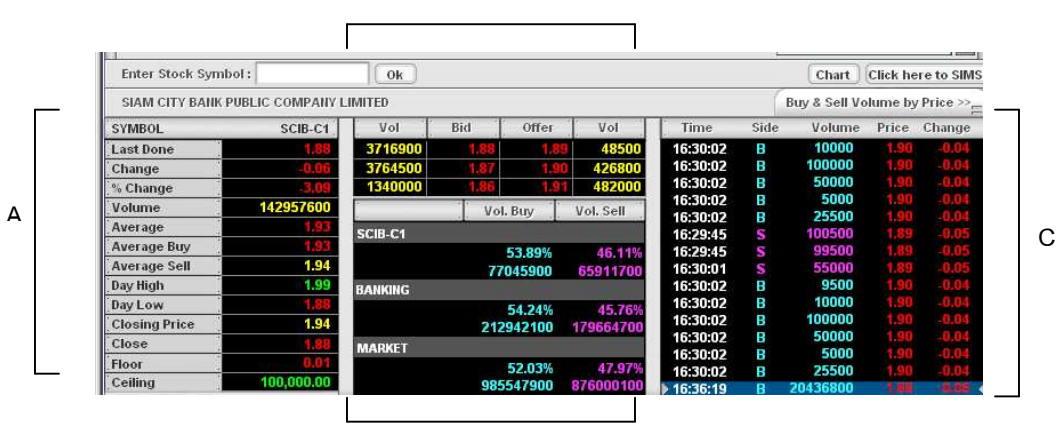

В

พื้นที่ A

. D แสดงข้อมูลเกี่ยวกับหลักทรัพย์ที่เลือกตามลำดับดังนี้

| SYMBOL        | BBL     |
|---------------|---------|
| Last Done     | 90.00   |
| Change        | +1.00   |
| % Change      | +1.12   |
| Volume        | 3011400 |
| Average       | 89.64   |
| Average Buy   | 89.76   |
| Average Sell  | 89.46   |
| Day High      | 90.50   |
| Day Low       | 89.00   |
| Closing Price | 89.00   |
| Open 2        | 89.00   |
| Floor         | 62.50   |
| Ceiling       | 115.00  |

| Symbol    |      | ชื่อย่อหลักทรัพย์                                          |
|-----------|------|------------------------------------------------------------|
| Last Done |      | ราคาซื้อขายล่าสุด                                          |
| Change    |      | ผลต่างราคาซื้อขายครั้งล่าสุดกับราคาปิดวันก่อนทำการก่อนหน้า |
| % Change  |      | ร้อยละของผลต่างราคาซื้อขายครั้งล่าสุดกับราคาปิด            |
| Volume    |      | ปริมาณการซื้อขาย                                           |
| Average   |      | ราคาซื้อขายเฉลี่ย                                          |
| Average   | Buy  | ราคาซื้อเฉลี่ย                                             |
| Average   | Sell | ราคาขายเฉลี่ย                                              |
| Day High  |      | ราคาสูงสุด                                                 |
| Day Low   |      | ราคาต่ำสุด                                                 |

Closing PriceราคาปิดProjected Open1, Open 1, Projected Open2, Open2, Projected Close, Close ราคาที่คาดว่าจะเปิดหรือปิด ในช่วงเวลาต่าง ๆFloorราคาหลักทรัพย์ที่สามารถปรับราคาลดลงได้สูงสุดของวันCeilingราคาหลักทรัพย์ที่สามารถปรับราคาเพิ่มขึ้นได้สูงสุดของวัน

# พื้นที่ B แสดงราคาเสนอซื้อเสนอขายที่ดีที่สุด 3 อันดับ ดังนี้

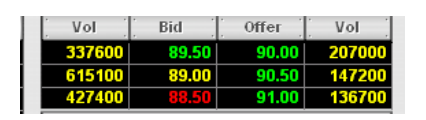

|     | 0      | ٩   | ٩   | rda  | न्य      |   | 66     |
|-----|--------|-----|-----|------|----------|---|--------|
| Vol | จำนวนห | ลกท | ารพ | ยทมก | ารเสนอซอ | ณ | ราคานน |

Bid ราคาเสนอซื้อ (บาท)

Offer ราคาเสนอขาย (บาท)

Vol จำนวนหลักทรัพย์ที่มีการเสนอขาย ณ ราคานั้น

พื้นที่ C แสดงราคาซื้อขายเฉพาะหลักทรัพย์นั้นในตลาดหลักทรัพย์

| Time     | Side | Volume   | Price | Change |
|----------|------|----------|-------|--------|
| 16:30:02 | в    | 10000    | 1.90  | -0.04  |
| 16:30:02 | в    | 100000   | 1.90  |        |
| 16:30:02 | в    | 50000    | 1.90  |        |
| 16:30:02 | в    | 5000     | 1.90  | -0.04  |
| 16:30:02 | в    | 25500    | 1.90  | -0.04  |
| 16:29:45 | S    | 100500   | 1.89  | -0.05  |
| 16:29:45 | S    | 99500    | 1.89  | -0.05  |
| 16:30:01 | S    | 55000    | 1.89  | -0.05  |
| 16:30:02 | В    | 9500     | 1.90  | -0.04  |
| 16:30:02 | в    | 10000    | 1.90  | -0.04  |
| 16:30:02 | в    | 100000   | 1.90  | -0.04  |
| 16:30:02 | в    | 50000    | 1.90  | -0.04  |
| 16:30:02 | в    | 5000     | 1.90  | -0.04  |
| 16:30:02 | B    | 25500    | 1.90  | -0.04  |
| 16:36:19 | B    | 20436800 |       |        |

| Time   | เวลาที่ทำรายการ                                            |
|--------|------------------------------------------------------------|
| Side   | รายการที่เกิดขึ้นเกิดจากการซื้อ (B) หรือขาย (S)            |
| Volume | ปริมาณของรายการซื้อขายที่เกิดขึ้น                          |
| Price  | ราคาของรายการซื้อขายที่เกิดขึ้น                            |
| Change | ราคาเปลี่ยนแปลงของราคาซื้อขายที่เกิดขึ้นกับราคาปิดเมื่อวาน |

พื้นที่ D แสดงปริมาณการซื้อขายของหลักทรัพย์นั้น ปริมาณการซื้อขาย ของกลุ่มอุตสาหกรรมของหลักทรัพย์นั้น และปริมาณการซื้อขายของตลาดหลักทรัพย์

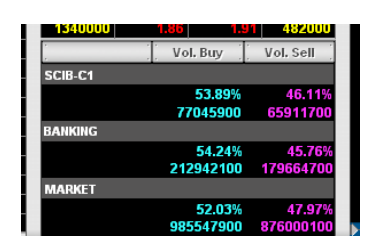

| Vol Buy  | ปริมาณการซื้อและ | ะร้อยละของบ | โริมาณซื้อ | ขายของหลั | ์กทรัพ  | ย์นั้น  |
|----------|------------------|-------------|------------|-----------|---------|---------|
| Vol Sell | ปริมาณการขายแล   | ะร้อยละของ  | ปริมาณซื้  | อขายของห  | ลักทรัท | งย์นั้น |

## **แบบที่ 2** ดังภาพด้านล่าง หน้าจอแบ่งออกเป็น 2 ส่วนตามภาพด้านล่าง

| PTT PUBLIC COM | PANY LIMITED |           |            |          |             | <<        | Back      |        |
|----------------|--------------|-----------|------------|----------|-------------|-----------|-----------|--------|
| SYMBOL         | PTT          | #Executed | Buy Volume | Price    | Sell Volume | #Executed | Total     | %Total |
| Last Done      | 177.00       | 9         | 239,700    | 181.00   |             |           | 239,700   | 2.27   |
| Change         | -4.00        | 1         | 500        | 180.00   | 75,200      | 40        | 75,700    | 0.72   |
| % Change       | -2.21        | 117       | 235,400    | 179.00   | 201,500     | 67        | 436,900   | 4.14   |
| Volume         | 10649598     | 382       | 977,600    | 178.00   | 1,018,200   | 360       | 1,995,800 | 18.89  |
| Average        | 177.26       | 759       | 3,796,200  | 177.00   | 2,786,900   | .831      | 6,583,100 | 62.31  |
| Average Buy    | 177.38       | 115       | 314,000    | 176.00   | 908,000     | 401       | 1,222,000 | 11.57  |
| Average Sell   | 177.14       |           |            | 175.00   | 12,300      | 8         | 12,300    | 0.12   |
| Day High       | 181.00       | Total Buy | 5 563 400  | 52 66 %  | Total Sell  | 5 002 100 | 47 34 %   | 100.00 |
| Day Low        | 175.00       |           | 0,000,100  | 02.00 // |             | 010021100 |           | 100/00 |
| Closing Price  | 181.00       |           |            |          |             |           |           |        |
| Close          | 177.00       |           |            |          |             |           |           |        |
| Floor          | 124.00       |           |            |          |             |           |           |        |
| Ceiling        | 230.00       |           |            |          |             |           |           |        |

พื้นที่ A แบบเดียวกับพื้นที่ A แบบที่ 1

พื้นที่ B แสดงปริมาณการซื้อและขายในแต่ละช่วงราคา ดังนี้

|           |            |         |             | << B      | ack       |        |
|-----------|------------|---------|-------------|-----------|-----------|--------|
| Executed  | Buy Volume | Price   | Sell Volume | #Executed | Total     | %Total |
| 9         | 239,700    | 181.00  |             | i i       | 239,700   | 2.27   |
| 1         | 500        | 180.00  | 75,200      | 40        | 75,700    | 0.72   |
| 117       | 235,400    | 179.00  | 201,500     | 67        | 436,900   | 4.14   |
| 382       | 977,600    | 178.00  | 1,018,200   | 360       | 1,995,800 | 18.89  |
| 759       | 3,796,200  | 177.00  | 2,786,900   | 831       | 6,583,100 | 62.31  |
| 115       | 314,000    | 176.00  | 908,000     | 401       | 1,222,000 | 11.57  |
|           |            | 175.00  | 12,300      | 8         | 12,300    | 0.12   |
| Total Buy | 5,563,400  | 52.66 % | Total Sell  | 5,002,100 | 47.34 %   | 100.00 |
|           |            |         |             |           |           |        |
|           |            |         |             |           |           |        |
|           |            |         |             |           |           |        |

| # Executed, Buy Volume  | จำนวนคำสั่งซื้อที่เกิดขึ้นจริงในแต่ละราคา, ปริมาณ |
|-------------------------|---------------------------------------------------|
|                         | หลักทรัพย์ที่เกิดจากการซื้อในแต่ละราคา            |
| Price                   | ราคาที่มีการซื้อขายในวันนั้น                      |
| Sell Volume, # Executed | ปริมาณหลักทรัพย์ที่เกิดจากการขายที่ราคานั้น       |
|                         | ราคา, จำนวนคำสั่งขายที่เกิดขึ้นจริงที่ราคานั้น    |
| Total                   | ปริมาณหลักทรัพย์ที่เกิดจากการซื้อขายที่ราคานั้น   |
| % Total                 | ปริมาณหลักทรัพย์ที่เกิดจากการซื้อขายที่ราคานั้น   |
|                         | คิดเป็นเปอร์เซ็นต์                                |

# <u>การตั้งค่า (Settings)</u>

| Setti | ngs            |               | × |
|-------|----------------|---------------|---|
| F     |                |               | = |
|       | Change PIN     | Reset PIN     |   |
|       | NVDR           | Confirm Popup |   |
| (     | Reject Code    | Help Page     |   |
|       | Net Settlement | List          |   |
|       | Default        | Close         |   |

จะประกอบไปด้วย 7 เมนูย่อย ดังนี้

#### Change PIN

หากผู้ลงทุนต้องการเปลี่ยนแปลงรหัสซื้อขาย (PIN) ให้ทำตามขั้นตอนดังต่อไปนี้ 1. ให้กดที่คำว่า Change PIN โปรแกรมจะเปิดหน้าต่างใหม่ ดังนี้

| 🚰 Change Pin - Microsoft Internet Explorer |                    | □ × |
|--------------------------------------------|--------------------|-----|
| Online Trading                             |                    |     |
| Trading Account: 99031204 👤                | PIN No. :          |     |
| Change PIN (PIN Number must be 6 digit nu  | umberic only)      |     |
| Enter new PIN No.                          |                    |     |
| Submit                                     |                    |     |
| Select trading no and enter PIN to change  |                    |     |
| ど Done                                     | 🔒 🖳 Local intranet |     |

- 2. ใส่รหัสซื้อขายปัจจุบันที่ช่อง PIN No.
- 3. ใส่รหัสซื้อขายที่ต้องการเปลี่ยนใหม่ที่ช่อง Enter new PIN No.
- 4. ใส่รหัสซื้อขายที่ต้องการเปลี่ยนใหม่อีกครั้งที่ช่อง Confirm new PIN No.
- 5. กด Submit
- 6. หากการเปลี่ยนแปลงสมบูรณ์ จะพบกับหน้าจอดังนี้

| 🖉 Change Pin - Microsoft Internet | Explorer        |               |                 | _ 🗆 X   |
|-----------------------------------|-----------------|---------------|-----------------|---------|
| Online Trading                    |                 |               |                 |         |
| Trading Account : 99031204        |                 | PIN No. :     |                 |         |
| Change PIN (PIN Number mus        | st be 6 digit n | umberic only) |                 |         |
| Enter new PIN No.                 |                 |               |                 |         |
| S                                 | ubmit           |               |                 |         |
| Change PIN No. is successful      |                 |               |                 |         |
| E Done                            |                 |               | 🔒 😼 Local intra | inet // |

#### Reset PIN

หากผู้ลงทุนต้องการ Reset PIN ให้ทำตามขั้นตอนดังต่อไปนี้

1. ให้กดที่คำว่า Reset PIN โปรแกรมจะเปิดหน้าต่างใหม่ ดังนี้

| 📑 Forgot pin-En   | ter question & answer | to reset pin 💶 🗙 |
|-------------------|-----------------------|------------------|
| Online Trad       | ling                  |                  |
|                   |                       |                  |
| Question:         |                       |                  |
| Answer :          |                       |                  |
|                   | Submit                | Clear            |
|                   |                       |                  |
| Enter Question &  | Answer.               |                  |
| Warning: Applet W | indow                 |                  |

- 2. ใส่คำถามลับที่ช่อง Question (ซึ่งท่านได้ตั้งไว้ตอนสมัครในระบบ)
- ใส่คำตอบลับที่ช่อง Answer (ซึ่งท่านได้ตั้งไว้ตอนสมัครในระบบ)
- 4. กด Submit
- 5. หากการเปลี่ยนแปลงสมบูรณ์ จะพบกับหน้าจอดังนี้

| 📑 Forgot pi   | n-Enter question & answer to | reset pin 📘 |  |
|---------------|------------------------------|-------------|--|
| Online T      | rading                       |             |  |
|               |                              |             |  |
| Question:     | Favorite Color               |             |  |
| Answer :      | Red                          |             |  |
|               | Submit                       | Clear       |  |
|               |                              |             |  |
| Successful.   |                              |             |  |
| Warning: Appl | et Window                    |             |  |

#### NVDR

หากต้องการให้เลือก NVDR ค้างไว้ตลอด ให้ทำตามขั้นตอนดังต่อไปนี้

- 1. กดที่กล่องสี่เหลี่ยมหน้าคำว่า NVDR
- 2. จะมีเครื่องหมายถูกปรากฏ ตามรูป

| Setti           | ngs                   | × |
|-----------------|-----------------------|---|
|                 | ~                     | = |
|                 | Change PIN Reset PIN  | ) |
|                 | NVDR Confirm Popup    | ) |
| (               | Reject Code Help Page | ) |
| $\left \right $ | Net Settlement List   | ) |
|                 | Default Close         |   |
|                 | Default Close         | 2 |

3. ปิดหน้าจอ Settings โดยการกดปุ่ม Close หรือกากบาทมุมขวา

4. จะพบว่าช่อง NVDR บริเวณส่วนซื้อขาย จะมีเครื่องหมายถูกค้างไว้ตลอด ตามรูป

 ▶ Trading Account: 99031204
 ▼

 ■ Buy
 Sell
 Stock
 ✓ HVDR
 Oty
 Price
 PIN
 Submit Clear

หากต้องการยกเลิก ให้ไปที่หน้า Settings และกดที่กล่องสี่เหลี่ยมหน้าคำว่า NVDR ให้เครื่องหมายถูกหายไป และกดปุ่ม Close หรือกากบาทมุมขวา เพื่อปิดหน้าจอ Settings

หมายเหตุ ค่าตั้งต้นของโปรแกรม (Default) จะไม่มีเครื่องหมายถูกหน้า NVDR ดังนั้น หากกดปุ่ม Default โปรแกรมจะกลับไปสู่ค่าตั้งต้นของโปรแกรม ซึ่งจะไม่มีเครื่องหมาย ถูกหน้า NVDR

### Confirm Popup

เพื่อป้องกันการส่งคำสั่งซื้อขายที่ผิดพลาด โปรแกรม Streaming จึงมี Confirm Popup ให้ท่านยืนยันรายการคำสั่งที่ท่านส่งเข้าระบบ ก่อนส่งไปยังตลาดหลักทรัพย์ฯ

แต่หากต้องการยกเลิก Confirm Popup ที่แจ้งเตือนทุกครั้งที่มีการส่งคำสั่งซื้อขาย ให้ทำ ตามขั้นตอนดังต่อไปนี้

1. กดที่กล่องสี่เหลี่ยมหน้าคำว่า Confirm Popup

2. เครื่องหมายถูกจะหายไป ตามรูป

| Setting | s             | ~             |   |
|---------|---------------|---------------|---|
|         | Change PIN    | Reset PIN     | ) |
|         | NVDR          | Confirm Popup | ) |
|         | eject Code    | Help Page     | ) |
|         | let Settlemen | t List        | ) |
|         | Default       | Close         |   |

- หากต้องการปิดให้กดที่กากบาทมุมขวา
- 3. ปิดหน้าจอ Settings โดยการกดปุ่ม Close หรือกากบาทมุมขวา
- 4. เมื่อทำการส่งคำสั่งซื้อขาย จะไม่พบกับหน้า Confirm Popup แจ้งเตือนอีก

หากต้องการให้มีหน้า Confirm Popup ให้ไปที่หน้า Settings และกดที่กล่องสี่ เหลี่ยมหน้าคำว่า Confirm Popup ให้มีเครื่องหมายถูก และกดปุ่ม Close หรือกากบาท มุมขวา เพื่อปิดหน้าจอ Settings

**หมายเหตุ** ค่าตั้งต้นของโปรแกรม (Default) จะมีเครื่องหมายถูกหน้า Confirm Popup ดังนั้นหากกดปุ่ม Default โปรแกรมจะกลับไปสู่ค่าตั้งต้นของโปรแกรม ซึ่งจะมีเครื่อง หมายถูกหน้า Confirm Popup

#### Reject Code

หากต้องการดูรายละเอียดของสถานะคำสั่งที่ถูกปฏิเสธจากทางตลาดหลักทรัพย์ ให้ทำ ตามขั้นตอนดังต่อไปนี้

1. ให้กดที่คำว่า Reject Code โปรแกรมจะเปิดหน้าต่างใหม่ ดังนี้

\_ 🗆 🗵

| 🖆 Reject Code - Microsoft Internet Exp | olore |
|----------------------------------------|-------|
|----------------------------------------|-------|

#### Code

- MP ord w/o contra-side 0 1
  - Illegal price spread Illegal vol for board
- 2 3 Illegal req't-Mkt close
- 4 Incorrect Stock symbol
- 5 Incorrect Firm
- 6 Incorrect Trader ID
- 7 Incorrect Confirm No.
- 8 Do regt action too late
- 9 Incorrect Reference No.
- 10 Incorrect Conditions
- 11 Trading halted in Stock
- Incorrect Board 12
- 13 DS Stock - Miss cust ID 14
- Incorrect Order Type 15 Incorrect P/C flag
- 16 Illegal Reqt/Reply Code
- 17 Illegal Side : B or S
- 18 Incorrect Order No.
- 19 Incorrect Time
- 20 Incorrect Date
- 21 Can't do on Odd-Lt brd
- 22 Illegal Sub-Broker ID

- Code 23 Illegal Trustee ID
  - 24 Security suspended
  - 25 Missing P/C Flag 26
  - Missing Sub-Broker ID 27
  - No available room for TTF/ThaiDR Market in Intermission
- 28
- 29 Market Halted
- 30 Incorrect Publish Vol.
- 31 Chg. Deal info disallow
- 32 PubV disallow this time
- 33 This Stock disallow this time
- 34 Illegal Price > ceiling
- 35 Illegal Price < floor
- 36 PT price - invalid format
- 37 Cxl auto, deal disallow
- 38 Illegal Vol for Pt-deal
- 39 Illegal Market maker
- 40 Illegal Short Sale Order
- 41 Illegal Market ID
- 42 Illegal Message Type/Header
- 43 Illegal Messange Length
- 99 Unidentified Error

#### **Help Page**

หากต้องการดูความหมายของสถานะคำสั่งต่างๆ ให้ทำตามขั้นตอนดังต่อไปนี้ 1. ให้กดที่คำว่า Help Page โปรแกรมจะเปิดหน้าต่างใหม่ ดังนี้

| 🚰 Help Page - Mic      | rosoft Internet Explorer                                                                                           |     |
|------------------------|----------------------------------------------------------------------------------------------------|-----|
|                        | Order Status Help Page                                                                                             | Eng |
| B/S (Buy/Sel           | l Indicator)                                                                                                    |     |
| B                      | ซื้อ                                                                                                    |     |
| S S                    | ชาย                                                                                                    |     |
| <u>Online Status</u>   | من ۲۵ ۲۷ - ۱۹                                                                                                    |     |
| Pending(S)             | ศ้าสิ่งชื่อขายของผู้ลงบุนถูกส่งไปยัง SEITRADE แล้ว                                                                 |     |
| Uueuing(SI)            | SETTRADE ส่งคำสิ่งซื้อชายเปยัง ตลท. แล้ว                                                                           |     |
|                        | ตลท.ยนยนวา เดรบศาสงซอชาย                                                                                           |     |
| Exercised(SE)          | ตลท.ยีนยืนการแปลงพินจากคำสิ่งซื้อชายูแล้ว                                                                          |     |
|                        | SETTRADE สงคำสงยกเลกคำสงซอชายเปยง ตลท.แลว                                                                          |     |
|                        | ตลท. ยนยนการยกเลกศาสงชอชาย<br>≁.ช.ชื.                                                                              |     |
| Lancelled(DX)          | คาสงซอชายถูกยกเลกเดย ตลท.                                                                                          |     |
| Deise Le Partially(CP) | ตลท.ยกเลกคาสงชอชายสวนทยงเหลออยู่<br>                                                                               |     |
| Metebool(NS)           | ตลท. บฏเสธศาสงชอบายนน<br>สำนักที่สะคมได้รับควารับส่น ล้า                                                           |     |
| M Devtially(MD)        | หาสงชอบาย เตรบการจบพูเลว<br>สำนักข้อตามได้รับควารวับคุ่ม อ้านอาก่อน                                                |     |
| Evolved(E)             | ต่าสังชัยชาย เตรมการงบคู่แลวบางสวน<br>ต่าสังชัยชาย เตรมการงบคู่แลวบางสวน                                           |     |
| Offline Statue         |                                                                                                    |     |
| Pending(OF)            | ดำสิ่งพื้วขายนี้อยู่ใน สะหว่างออนไดน์ (คลท. ยังไม่เปิดตลาด)                                                        |     |
| Pending(W)             | กาสงบอบ เอหออู่เหงะ กังเงออห่งสห (ตลา. องเหงบดตล (ต)<br>ตำสิ่งพื้อขายนี้อยู่ในระหว่างออนไดน์ (ตลท. ยังไม่เปิดตลาด) |     |
| C-Pending(CW)          | การเป็นขอบรอดเลือดต่าสิ่งพื้อขายนี้อยู่ในระหว่างออนไดน์ โดดทูยังไม่เปิดตลาดไ                                       |     |
| Cancelled(CS)          | เพ็ทเทรดยืนยันการยกเลิกคำสั่งพื้อขายพื้งอยู่ในระหว่างออฟไลน์                                                       |     |
| Bad Order Sta          | atus : Order is not sent to SET (Reject by SETTRADE)                                                               |     |
| Rejected(SB)           | โบรกเกอร์ไม่อนญาตให้ผ้องทนส่งคำสิ่งซื้อ                                                                            |     |
| Rejected (SS)          | โบรกเกอร์ไม่อนมาตให้ผู้ลงทุนส่งคำสั่งขาย                                                                           |     |
| Rejected(LA)           | ผู้ลงทุนส่งคำสั่งเกินกว่าวงเงินคงเหลือ (Line available)                                                            |     |
| Rejected(CB)           | ผู้ลงทุ้นส่งคำสั่งเกินกว่าเงินสดในบัญชี (Cash Balance)                                                             |     |
| Rejected(SA)           | ผู้ลงทุ่นส่งคำสั่งซื้อขายหุ้นเกินกว่าจำนวนหุ้นที่มีอยู่                                                            |     |
| Rejected(MA)           | ค้าสิ่งซื้อขายมีมูลค่าเกินกว่ามูลค่าสูงสุดของโบรกเกอร์                                                             |     |
| Rejected(MV)           | ตำสั่งซื้อขายมีปริมาณเกินกว่าปริมาณสูงสุดของโปรกเกอร์                                                              |     |
| Rejected(DA)           | บัญชีของผู้ลงทุษถูกระงับการซื้อขาย (Deactivated)                                                                   |     |
| Rejected(NS)           | ไม่มีหลักทรัพย์เพียงพอสำหรับการชาย                                                                                 |     |
| Rejected(EL)           | คำสังซื้อขายเกินกว่า(Total Limit)                                                                                  |     |
| Rejected(XS)           | ไม่สามารถชายหลักทรัพย์นั้นได้                                                                                      |     |
| Rejected(SP)           | หมายเลขบัญชีไม่ถูกต้อง                                                                                             |     |
| Rejected(BB)           | โบรกเกอร์ไม่อนุญาตไห้ผู้ลงทุนส่งคำสิ่งชื่อ/ขายหลักทรัพย์นี                                                         |     |
| Rejected(IP)           | รทิสซีอขายไม่ถูกต้อง                                                                                               |     |
| Rejected(PS)           | เสรทสผานผุดเกินจำนวนคริงที่กำหนด                                                                                   |     |
| Rejected(BL)           | เกมวงเงนซอ                                                                                                    |     |
| Rejected(SL)           | เกษจานวนทุนทม<br>**                                                                                                |     |
| Rejected(UG)           | ตองเบลยนรหสชอชายกอนสงคำสง<br>                                                                                      |     |
| Hejected(NA)           | หาสาเหตุเมเด                                                                                                    |     |
| J                      |                                                                                                    |     |

2. หากต้องการเปลี่ยนภาษา ให้กดที่คำว่า Eng บริเวณมุมบนขวา จะมีหน้าจอดังนี้

| 🎒 Help Page - N   | 1icrosoft Internet Explorer                              |      |
|-------------------|----------------------------------------------------------|------|
|                   | Order Status Help Page                                   | Thai |
| B/S (Buy          | /Sell Indicator)                                         |      |
| B Buy             |                                                          |      |
| Online St         | atus                                                     |      |
| S Nev             | v order sent to SETTRADE from investor                   |      |
| SI SET            | TRADE has sent the order to SET                          |      |
| SX SE1            | Confirmed to receive the order                           |      |
| SE SE1            | Confirmed to receive the exercise deal                   |      |
| C Car             | celled order sent by SETTRADE to SET                     |      |
| CX SE1            | has confirmed order cancellation                         |      |
| DX SET            | has cancelled order                                      |      |
|                   | has confirmed partially order cancellation               |      |
|                   | i nas rejected order<br>ishad arder                      |      |
| MP Mat            | ched partiallu order                                     |      |
|                   | ired                                                     |      |
| Offline St        | tatus                                                    |      |
| OF Offli          | ine order                                                |      |
| W Wa              | iting for market open                                    |      |
| CW Car            | cel order waiting for market open                        |      |
| CS SE1            | TRADE has confirmed offline order cancellation           |      |
| Bad Orde          | r Status : Order is not sent to SET (Reject by SETTRADE) |      |
| SB Sus            | pended from buy                                          |      |
| 55 505<br>1 A Evo | penaea rrom seil<br>eeded line available                 |      |
| CB Exc            | eeded cash balance                                       |      |
| SA Exc            | eeded stock available in hand                            |      |
| MA Exc            | eeded broker's maximum value                             |      |
| MV Exc            | eeded broker's maximum volume                            |      |
| DA Acc            | ount has been deactivated                                |      |
| NS No             | stock available for sell                                 |      |
| EL Exc            | eeded your total limit                                   |      |
| XS Not            | a sellable share                                         |      |
| SP Inva           | alid account number                                      |      |
| ID DD DIOI        | ker hot allow you to trade this stock<br>slid Din        |      |
| PS Pin            | is suspended as you have exceeded pin attempts           |      |
| BL Exc            | eeded buu limit                                          |      |
| SL Exc            | eeded sell limit                                         |      |
| CG Initi          | al pin not accept                                        |      |
| NA Uns            | specified error                                          |      |
|                   |                                                          |      |

หากต้องการเปลี่ยนกลับเป็นภาษาไทย ให้กดที่คำว่า Thai บริเวณมุมบนขวา
 หากต้องการปิดให้กดที่กากบาทมุมขวา

#### **Net Settlement List**

หากต้องการดูหุ้นที่ถูกห้ามซื้อขายแบบ Net Settlement ให้ทำตามขั้นตอนดังต่อไปนี้ 1. ให้กดที่คำว่า Net Settlement List โปรแกรมจะเปิดหน้าต่างใหม่ ดังนี้

| Lists of Stocks Not Allowed for Net Settlem | ent - Microsoft Internet Explorer 📃 🗖 🗙 |
|---------------------------------------------|-----------------------------------------|
| Lists of Stocks Not Allowed for Net S       | Settlement                              |
| Companies Under Rehabilitation              | Turnover List                           |
| None.                                       | None.                                   |
|                                             |                                         |
|                                             |                                         |
|                                             |                                         |
|                                             |                                         |
|                                             |                                         |
|                                             |                                         |
|                                             |                                         |
|                                             |                                         |
|                                             |                                         |
|                                             |                                         |
|                                             |                                         |
|                                             |                                         |
|                                             |                                         |
|                                             |                                         |
|                                             |                                         |
|                                             |                                         |
|                                             |                                         |
|                                             |                                         |
|                                             |                                         |
|                                             |                                         |
|                                             |                                         |
|                                             |                                         |

2. หากต้องการปิดให้กดที่กากบาทมุมขวา

## <u>คำถามที่ถามบ่อย (FAQ)</u>

ในบางครั้งเปิดโปรแกรม Streaming แล้วพบกับข้อความว่า A script in this Q: movie is causing Macromedia Flash Player ... ตามรูป ต้องทำอย่างไร

| Macromedia Flash Player 7                                                                                                    |           |
|----------------------------------------------------------------------------------------------------|-----------|
| Macromedia Flash Player 7                                                                                                    |           |
|                                                                                                    | ×         |
| A surple in this intove is causing macroinedia riash Player 7 to run slowly. If it continues to run, your computer ma unresponsive. Do you want to abort the script? | ay become |
| Yes No                                                                                                    |           |

#### หากท่านต้องการใช้งานโปรแกรม Streaming ต้องกดปุ่ม No แต่หากท่านไม่ **A**: ต้องการ ให้กดปุ่ม Yes และปิดหน้าต่างโปรแกรม Streaming

การที่ขึ้นข้อความดังกล่าว เนื่องจาก โปรแกรม Flash ตรวจสอบพบว่า หากมีการ ใช้โปรแกรม Streaming นี้ อาจจะส่งผลให้เครื่องคอมพิวเตอร์ของท่านทำงานช้าได้ ซึ่ง เป็นไปได้ว่า ขณะนั้นเครื่องของท่านมีการใช้งานโปรแกรมอื่นที่มีการโหลดเครื่องของ

ท่านอยู่มาก หรืออาจเกิดจากเครื่องคอมพิวเตอร์ของท่านมีคุณสมบัติของเครื่องที่ต่ำกว่า มาตรฐานที่ระบุไว้ในหัวข้อ อุปกรณ์คอมพิวเตอร์ ข้างต้น

Q: ในบางครั้งเปิดโปรแกรม Streaming ได้แล้ว แต่พบว่าโปรแกรมทำงานไม่ สมบูรณ์ ต้องทำอย่างไร

A: ให้ลองคลิกขวาบริเวณโปรแกรม Streaming และตรวจสอบเวอร์ชั่นของ Macromedia Flash Player ตามรูป ว่าเป็น Macromedia Flash Player 7 หรือไม่ หาก ไมใช่ ให้ทำการดาวน์โหลด Macromedia Flash Player 7 ได้จาก <u>www.settrade.com</u> บริเวณมุมล่างขวาในหัวข้อ Download

| •<br>• | Volume 🔅 | : Time     | AI<br>NCH    | 5<br>5 |
|--------|----------|------------|--------------|--------|
|        | Setting  | js         |              |        |
|        | About    | Macromedia | Flash Player | 7      |
|        |          |            | SCIB         | ы      |
|        |          |            |              |        |

โดยตามปกติการอัพเดตเวอร์ชั่นของ Macromedia Flash Player นั้น จะเกิดขึ้น เองโดยอัตโนมัติ เมื่อทำการเปิดโปรแกรม Streaming ขึ้นมาในครั้งแรก

# <u>วิธีการแก้ปัญหาเบื้องต้น</u>

Q: หากมีปัญหาในการใช้งานโปรแกรม Streaming ให้ดำเนินการตามขั้นตอน ดังต่อ ไปนี้

A: ตรวจสอบการเชื่อมต่ออินเทอร์เน็ต -> ดาวน์โหลด Flash Player -> เคลียร์ข้อมูล ที่ค้างอยู่ในเครื่อง

## 1. ตรวจสอบการเชื่อมต่ออินเทอร์เน็ต

เปิด Internet Explorer ใหม่ และทดลองเข้าเว็บไซต์อื่นๆ เช่น <u>www.google.com</u> หรือ <u>www.yahoo.com</u> หรือ <u>www.sanook.com</u> เพื่อทดสอบว่า Internet ที่ใช้งานไม่มี ปัญหา หากไม่สามารเรียกใช้งานเว็บไซต์ดังกล่าวได้ แสดงว่า Internet ที่ใช้งานมีปัญหา ให้ทำการเชื่อมต่อใหม่อีกครั้ง หรือเปลี่ยนไปใช้ Internet ยี่ห้ออื่น (แนะนำ INET หรือ True หรืออินเทอร์เน็ตความเร็วสูง เช่น ADSL, ISDN)

#### 2. ดาวน์โหลด Flash Player

ลงโปรแกรม Flash Player ซึ่งสามารถดาวน์โหลดได้จาก <u>www.settrade.com</u> บริเวณมุมล่างขวาในหัวข้อ Download (ในกรณีที่ไม่เคยดาวน์โหลดมาก่อน)

# 3. เคลียร์ข้อมูลที่ค้างอยู่ในเครื่อง

เคลียร์ข้อมูลที่ค้างอยู่ในเครื่อง โดยการเปิด Internet Explorer และไปที่เมนู Tools -> Internet Options -> Delete Cookies และ กด OK ->Delete Files และทำ เครื่องหมายถูกหน้า Delete all offline content และกด OK -> Settings และเลือกหัวข้อ Every visit to the page และกด OK

ทดลองเปิดโปรแกรม Streaming ใหม่อีกครั้ง หากยังคงพบปัญหาอีก ให้ทำตาม ขั้นตอนดังต่อไปนี้

### ติดต่อโบรกเกอร์

ติดต่อเจ้าหน้าที่โบรกเกอร์ที่ท่านใช้บริการอยู่ โดยแจ้งข้อมูลต่างๆ กับทางเจ้า หน้าที่ ดังนี้

- Window Version (คลิกขวาที่ My computer -> Properties)

- IE Version (เปิด Internet Explorer -> Help -> About Internet

Explorer)

- ISP (Internet Service Provider, ผู้ให้บริการอินเทอร์เน็ต) หรืออินเทอร์ เน็ตที่ใช้บริการอยู่

- พบปัญหาเป็นครั้งแรกหรือไม่

- ตัวอย่างหน้าจอที่มีปัญหา (กดปุ่ม Print Screen และกด Ctrl+V ใน เอกสาร Word เพื่อเก็บรูปตัวอย่างหน้าจอ แล้วทำการ Save หรือพิมพ์ออกมา) แล้วส่ง แฟกซ์ หรืออีเมล์ให้เจ้าหน้าที่ต่อไป